# <u>Obsługa małej floty</u>

wersja sieciowa

instrukcja obsługi

# Spis treści

| 1 Opis programu                                                     | 3  |
|---------------------------------------------------------------------|----|
| 2 Instalacja                                                        | 3  |
| 3 Instalacja serwera bazy danych                                    | 4  |
| 4 Instalacja programu                                               | 5  |
| 5 Instalacja serwera bazy danych oraz programu na jednym komputerze | 10 |
| 6 Pierwsze uruchomienie.                                            | 10 |
| 7 Pojazdy                                                           | 14 |
| 7.1 Wprowadzanie / edycja danych pojazdu                            | 15 |
| 7.2 Etykiety                                                        | 16 |
| 7.3 Wprowadzanie / edycja wyposażenia                               | 17 |
| 7.4 Wprowadzanie / edycja dokumentów                                | 18 |
| 7.5 Podgląd wyjazdów – grafik                                       | 19 |
| 7.6 Podgląd kosztów                                                 | 20 |
| 7.7 Tankowanie                                                      | 21 |
| 7.8 Rozliczenie miesięczne zużycia paliwa                           | 25 |
| 7.9 Import tankowań z pliku                                         | 28 |
| 7.10 Dodatkowe informacje                                           | 30 |
| 7.11 Wydruki                                                        | 31 |
| 8 Wyjazdy                                                           | 31 |
| 8.1 Wprowadzanie / edycja wyjazdów                                  | 32 |
| 8.2 Wprowadzanie / edycja tras                                      | 33 |
| 8.3 Wydruk listy wyjazdów                                           | 34 |
| 8.4 Wydruk wartości kilometrówki                                    | 35 |
| 8.5 Wydruk wartości kilometrówki – zestawienie zbiorcze             | 36 |
| 9 Kierowcy                                                          | 38 |
| 9.1 Wprowadzanie / edycja kierowców                                 | 38 |
| 9.2 Podgląd wyjazdów – grafik                                       | 39 |
| 9.3 Wydruki i zestawienia kierowców                                 | 40 |
| 10 Koszty                                                           | 41 |
| 10.1 Wprowadzanie / edycja kosztów                                  | 42 |
| 10.2 Wprowadzanie / edycja składników kosztów                       | 43 |
| 10.3 Wydruki zestawień kosztów                                      | 43 |
| 11 Magazyn                                                          | 45 |
| 11.1 Przyjęcie towaru                                               | 46 |
| 11.2 Wydanie towaru                                                 | 47 |
| 11.3 Zestawienie wyjść magazynowych                                 | 48 |
| 11.4 Zestawienie stanów magazynowych                                | 49 |
| 12 Polisy                                                           | 50 |
| 13 Przypominacz                                                     | 51 |

| 14 Kilometrówka                              | 54 |
|----------------------------------------------|----|
| 15 Archiwizacja danych                       | 55 |
| 16 Aktualizacje programu                     | 55 |
| 17 Zabezpieczenia                            | 55 |
| 18 Użytkownicy                               | 56 |
| 18.1 Wprowadzanie / edycja użytkowników      | 57 |
| 18.2 Ustawianie uprawnień do modułów         | 57 |
| 19 Import danych z wersji jednostanowiskowej | 58 |
| 20 Baza danych                               | 59 |
| 21 Kolumny                                   | 59 |

#### 1 Opis programu

"Obsługa małej floty" jest to prosty program komputerowy służący do zarządzania flotą samochodową. Przeznaczony jest głównie dla dyspozytorów oraz osoby odpowiedzialne za obsługę samochodów służbowych.

Wersja sieciowa programu składa się z dwóch części:

- bazy danych w której przechowywane są dane jeden komputer
- program kliencki mający za zadanie prezentację danych z bazy dowolna ilość komputerów.

Przedstawia to poniższa ilustracja:

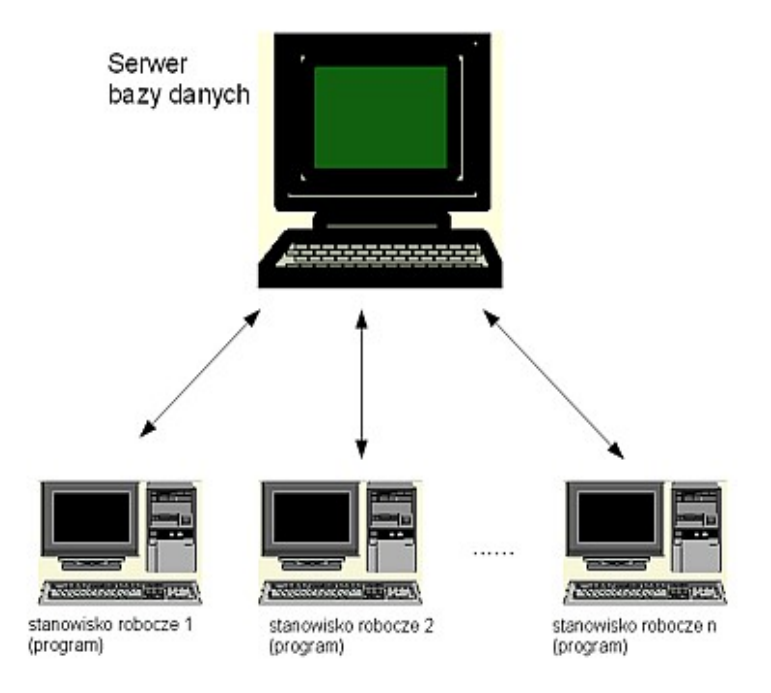

Na komputerze z bazą danych można także zainstalować program kliencki

# 2 Instalacja

Program instalacyjny uruchamia się z pliku omf.exe. Pojawi się okno przedstawione na ilustracji poniżej.

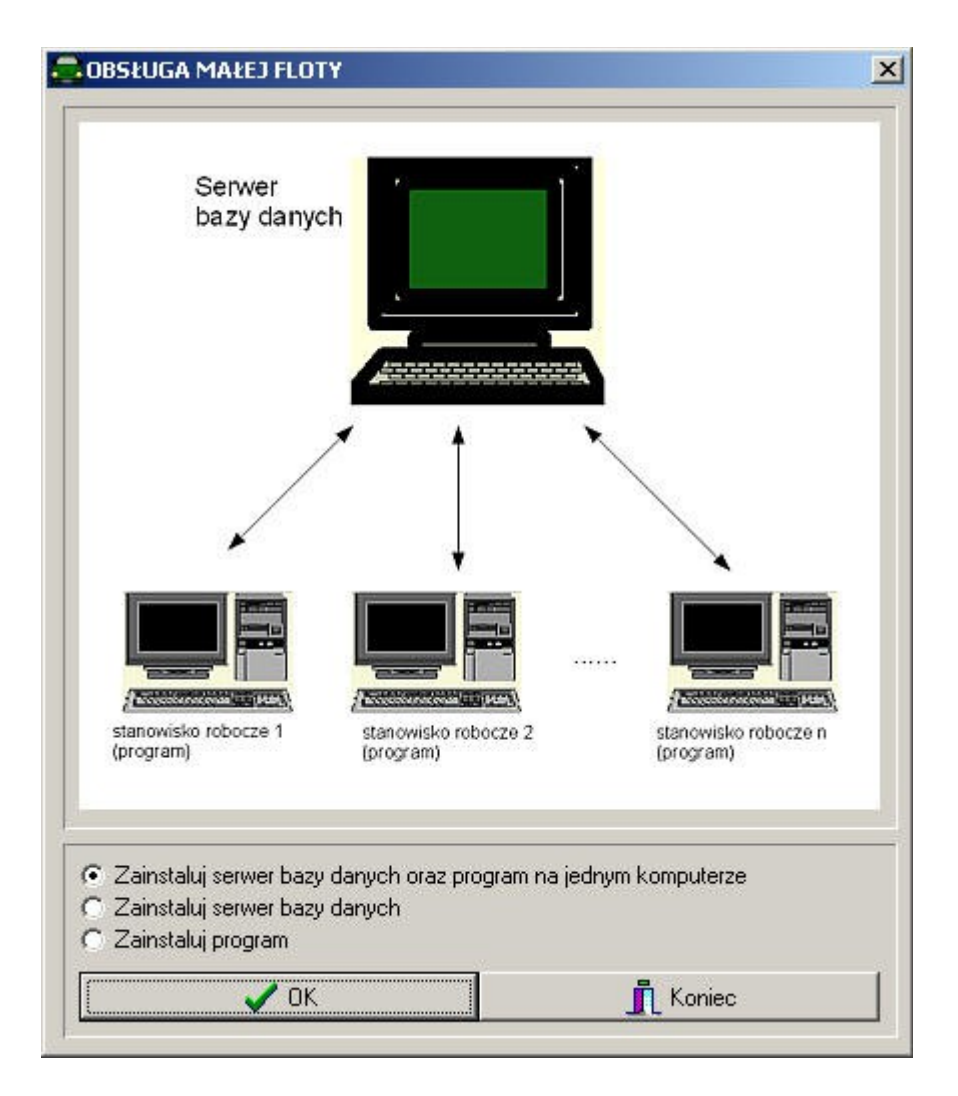

Należy wybrać jedną z trzech opcji:

- Zainstaluj serwer bazy danych oraz program na jednym komputerze
- Zainstaluj serwer bazy danych
- Zainstaluj program

Pierwsza opcja jest połączeniem drugiej i trzeciej i zaleca się jej wybór (zamiast kolejno 2 i 3) podczas instalacji obu składników na jednym komputerze.

#### 3 Instalacja serwera bazy danych

Po wybraniu opcji "Zainstaluj bazę danych" (punkt 2) program instalacyjny poprosi o podanie katalogu, w którym zostanie zainstalowana baza danych. Należy podać katalog w którym osoba instalująca ma uprawnienia do zapisu. Domyślnie jest to "C:\Program Files\Firebird\". Do zmiany można użyć przycisku "Wybierz".

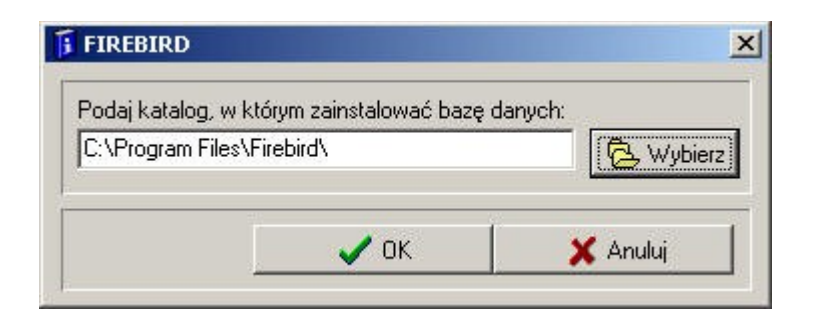

Po zatwierdzeniu wyboru przyciskiem "OK" program instalacyjny przeprowadzi wszystkie niezbędne czynności do zainstalowania programu, kończąc komunikatem

| Poradniapp                                                                                  | × |
|---------------------------------------------------------------------------------------------|---|
| Serwer zainstalowany. Podczas pierwszego uruchomienia programu podaj jego nazwę: VESTERSOFT |   |
| (CK)                                                                                        |   |

Nazwa serwera to nazwa sieciowa komputera. Nazwa będzie za każdym razem inna i należy ją zapamiętać ponieważ będzie potrzebna do uruchomienia programu.

## 4 Instalacja programu

Po wybraniu opcji "Zainstaluj program" (punkt 2) program instalacyjny poprosi o podanie katalogu, w którym zostaną zainstalowane sterowniki umożliwiające połączenie z bazą danych. Należy podać katalog w którym osoba instalująca ma uprawnienia do zapisu. Domyślnie jest to "C:/Program Files/Firebird/". Do zmiany można użyć przycisku "Wybierz".

| FIREBIRD         |                          |            |
|------------------|--------------------------|------------|
| Podaj katalog, w | którym zainstalować bazę | danych:    |
| C:\Program Files | \Firebird\               | 🔁 Wybierz  |
|                  | OK.                      |            |
|                  | <b>V</b> UK              | 📕 👗 Anuluj |

Po zatwierdzeniu wyboru przyciskiem "OK" program instalacyjny będzie wyświetlał kolejno okna dialogowe.

| 🔁 Instalacja - Obsługa małej floty                                                                                                    |        |
|----------------------------------------------------------------------------------------------------|--------|
| <b>Umowa Licencyjna</b><br>Przed kontynuacją należy zapoznać się z poniższą ważną informacją.                                                                                                    |        |
| Proszę przeczytać tekst Umowy Licencyjnej. Przed kontynuacją instalacji należy<br>zaakceptować powyższe warunki.                                                                                                    |        |
| Umowa licencyjna użytkownika oprogramowania "Obsługa<br>małej floty".                                                                                                    | •      |
| Umowa licencyjna użytkownika oprogramowania<br>"Obsługa małej floty" licencjonowanego przez firmę Vestersoft<br>(zwana dalej "Umową licencyjną") stanowi prawnie wiążącą<br>umowę pomiędzy osobą fizyczną lub prawną (zwaną dalej<br>Licencichiczce") i firme Vestersch (zwaną dalej |        |
| <ul> <li>Akceptuję warunki umowy</li> <li>Nie akceptuję warunków umowy</li> </ul>                                                                                                    |        |
| Dalej >                                                                                                    | Anuluj |

Po przeczytaniu tekstu należy wybrać opcję "Akceptuję warunki umowy" i kliknąć przycisk "Dalej".

W następnym oknie należy wybrać, do jakiego katalogu program ma być zainstalowany (przycisk "Przeglądaj"). Można zostawić domyślną lokalizację: "<u>C:\Program</u> Files\OMF" i kliknąć przycisk "Dalej".

| 🔁 Instalacja - Obsługa małej floty                                                                         | _ 🗆 🗙  |
|----------------------------------------------------------------------------------------------------|--------|
| <b>Lokalizacja docelowa</b><br>Gdzie ma zostać zainstalowana aplikacja Obsługa małej floty?                |        |
| Instalator zainstaluje aplikację Obsługa małej floty do poniższego folde                                   | ru.    |
| Kliknij przycisk Dalej, aby kontynuować. Jeśli chcesz wskazać inny folder, kliknij<br>przycisk Przeglądaj. |        |
| C:\Program Files\OMF Przegląc                                                                              | laj    |
|                                                                                                    |        |
|                                                                                                    |        |
| Wymagane jest przynajmniej 12,6 MB wolnego miejsca na dysku.                                               |        |
| < Wstecz Dalej >                                                                                           | Anuluj |

W następnym oknie należy wybrać, czy instalator ma utworzyć skrót do programu na pulpicie.

| 🚍 Instalacja - Obsługa małej floty                                                                                                    | _ 🗆 🗙 |
|----------------------------------------------------------------------------------------------------|-------|
| Zadania dodatkowe<br>Które zadania dodatkowe mają zostać wykonane?                                                                                              | Ð     |
| Zaznacz dodatkowe zadania, które instalator ma wykonać podczas instalacji aplikacj<br>Obsługa małej floty, a następnie kliknij przycisk Dalej, aby kontynuować. | i     |
| Dodatkowe skróty:                                                                                                    |       |
| 🔽 Utwórz skrót na pulpicie                                                                                                    |       |
|                                                                                                    |       |
|                                                                                                    |       |
|                                                                                                    |       |
|                                                                                                    |       |
|                                                                                                    |       |
|                                                                                                    |       |
|                                                                                                    |       |
| < Wstecz Dalej > A                                                                                                    | nuluj |

W czwartym oknie instalator poprosi o potwierdzenie instalacji (przycisk Instaluj) i rozpocznie się kopiowanie plików do komputera. Może to potrać od kilku do kilkunastu minut.

| 🚍 Instalacja - Obsługa małej floty                                                                                                    | _ 🗆 X    |
|----------------------------------------------------------------------------------------------------|----------|
| <b>Gotowy do rozpoczęcia instalacji</b><br>Instalator jest już gotowy do rozpoczęcia instalacji aplikacji Obsługa małej floty<br>na komputerze. |          |
| Kliknij przycisk Instaluj, aby rozpocząć instalację lub Wstecz, jeśli chcesz przejrze<br>zmienić ustawienia.                                    | eć lub   |
| Lokalizacja docelowa:<br>C:\Program Files\OMF                                                                                                   | <u> </u> |
| Dodatkowe zadania:<br>Dodatkowe skróty:<br>Utwórz skrót na pulpicie                                                                             |          |
|                                                                                                    |          |
|                                                                                                    |          |
| < Wstecz Instaluj                                                                                                    | Anuluj   |

Po zainstalowaniu programu "Obsługa małej floty" instalator uruchomi inny instalator – Borland Database Engine (BDE), zawierający zbiór funkcji i bibliotek, które są potrzebne do pracy Obsłudze małej floty. Informacja o tym, oraz wskazówka o niedogodnościach pojawią się na następnym oknie.

| 🚍 Instalacja - Obsługa małej floty                                                                                                    |                 |
|----------------------------------------------------------------------------------------------------|-----------------|
| Borland Database Engine                                                                                                    |                 |
| Pod koniec instalacji zostanie uruchomiony instalator firmy Borland do zainstalo<br>zbioru bibliotek i funkcji tejże firmy, zwany BDE<br>W przypadku niektórych dysków, pojawia się niepotrzebnie komunikat o braku<br>przestrzeni - proszę go zignorować i kliknąć "Yes" | wania<br>wolnej |
|                                                                                                    |                 |
| < Wstecz Dalej >                                                                                                    | Anuluj          |

Instalator BDE swoje uruchomienie sygnalizuje poniższym komunikatem, w którym prosi o potwierdzenie domyślnej ścieżki dostępu. Należy to zrobić klikając w przycisk OK, ewentualnie zmienić przyciskiem Browse.

| 📄 Insta            | lacja - Obsługa małej floty                                                                     |        |
|--------------------|-------------------------------------------------------------------------------------------------|--------|
| <b>Insta</b><br>Po | <b>ilacja</b><br>czekaj, aż instalator zainstaluje aplikację Obsługa małej floty na komputerze. |        |
| Ко                 | ńczenie instalacji                                                                              |        |
|                    | Borland Database Engine Installation/Upgrade                                                    | _      |
|                    | The Borland Database Engine will be installed/upgraded in the following directory:              |        |
|                    | C:\Program Files\Common Files\Borland Shared\BDE\                                               |        |
|                    | OK Cancel                                                                                       |        |
|                    |                                                                                                 |        |
|                    |                                                                                                 | Anuluj |

Po zakończeniu kopiowania na pulpicie oraz w menu Start -> Programy -> OMF utworzą się skróty do uruchomienia programu. Instalator może wymagać restartu komputera – po nim program jest gotowy do uruchmienia.

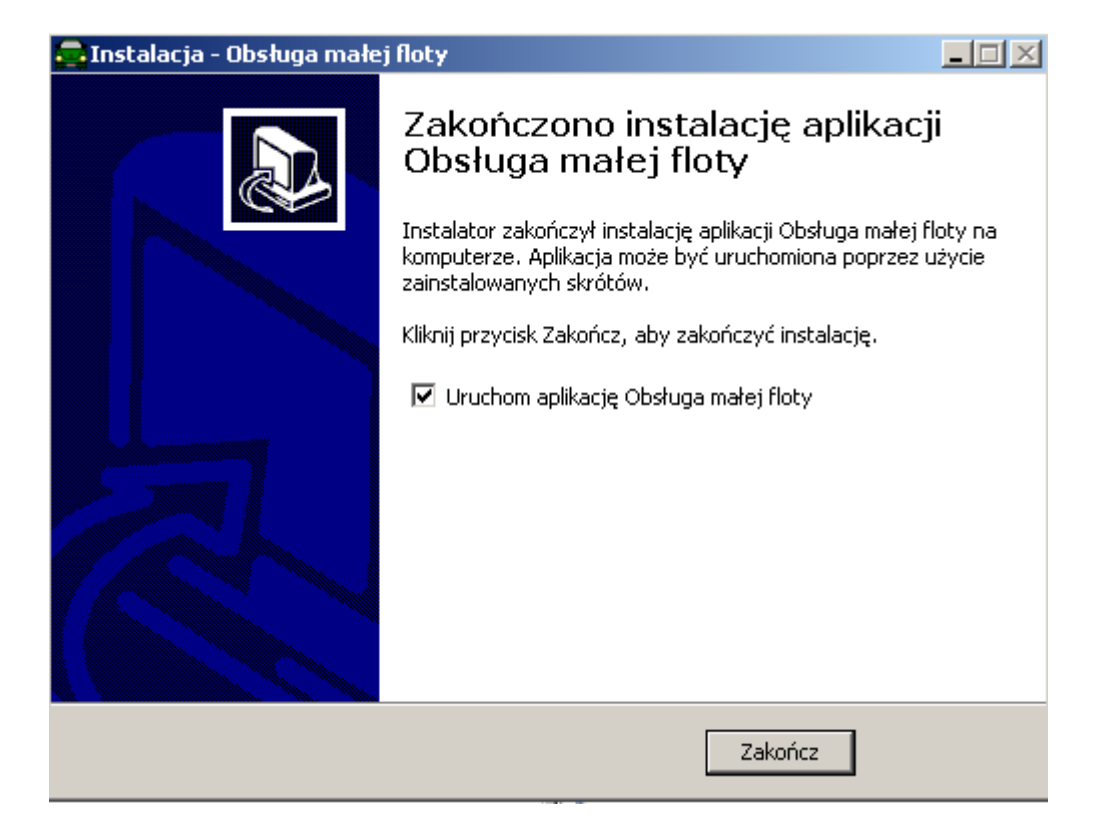

## 5 Instalacja serwera bazy danych oraz programu na jednym komputerze

Jeżeli na jednym komputerze mają być zainstalowane baza danych oraz program, należy wybrać opcję "Zainstaluj serwer bazy danych oraz program na jednym komputerze" (punkt 2). Program instalacyjny będzie wówczas zachowywał się tak jak opisano to w punktach 3 i 4.

#### 6 <u>Pierwsze uruchomienie</u>

Podczas pierwszego uruchomienia na ekranie pojawi się okno, jak na rysunku poniżej.

| BAZA DANYCH X                                                                        |  |  |  |
|--------------------------------------------------------------------------------------|--|--|--|
| Nazwa komputera: <b>HP</b><br>Brak połączenia z bazą danych. Skoryguj poniższe dane: |  |  |  |
| Serwer: HP                                                                           |  |  |  |
| Uzytkownik SYSDBA                                                                    |  |  |  |
| Hasło: ******                                                                        |  |  |  |
| Połącz z bazą używająć aliasu:                                                       |  |  |  |
| vesteromf                                                                            |  |  |  |
| O Połącz z bazą używająć ściezki                                                     |  |  |  |
| C:\ProgramData\OMFNET\omf.fdb                                                        |  |  |  |
| 🗸 OK 🗶 Anuluj                                                                        |  |  |  |

należy podać:

Serwer – **nazwa serwera z instalacji** – punkt 3 (jest to nazwa sieciowa komputera na którym zainstalowana jest baza danych, można ją odczytać w panelu sterowania).

# Użytkownik – SYSDBA

## Hasło – masterkey

Połącz z bazą używając aliasu – domyślny sposób połączenia z baza danych

Połącz z bazą używając ścieżki – opcja wykorzystywana w przypadku zmiany lokalizacji bazy danych.

Dane te wpisujemy tylko raz, później są pamiętane

UWAGA: jeżeli na komputerze, na którym jest zainstalowana baza danych działa inny program oparty o bazę Firebird lub Interbase – może on zmienić hasło. Należy wówczas wprowadzić użytkownika i hasło z tego programu lub w tamtym programie wprowadzić użytkownika SYSDBA z hasłem masterkey,

Po zalogowaniu do bazy wyświetli się następne okno:

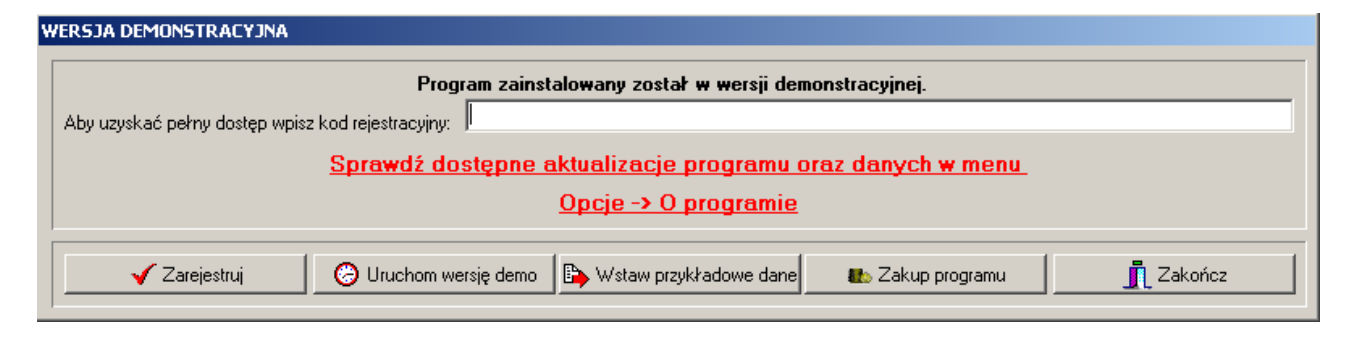

Jeżeli na pudełku z oprogramowaniem jest naklejona naklejka z numerem licencji, należy ten numer wprowadzić do pola edycyjnego "Aby uzyskać pełny dostęp wpisz kod rejestracyjny". Po wpisaniu kliknąć przycisk "**Zarejestruj**". Program sprawdzi poprawność kodu i potwierdzi lub odrzuci go odpowiednim komunikatem. Jeżeli komunikat brzmi "Program zarejestrowany" oznacza że numer licencji został przyjęty.

Jeżeli program został zainstalowany w celu sprawdzenia jego funkcjonalności należy kliknąć w przycisk "**Uruchom wersję demo**". Wersja demo zawiera wszystkie funkcje programu, jest jedynie ograniczona czasowo – można z niej korzystać przez 14 dni.

Można również skorzystać z przycisku "**Wstaw przykładowe dane**" - w programie pojawi się kilka przykładowych pojazdów oraz kierowców.

Jeżeli program spełnia Państwa oczekiwania, można za pomocą przycisku **Zamów program** kupić jego pełną wersję. W wyświetlonym wówczas oknie należy podać dane do faktury, kontakt, oraz wybrać sposób dostawy.

| ZAMÓWIENIE                                                                                |                                                             | ×                                               |
|-------------------------------------------------------------------------------------------|-------------------------------------------------------------|-------------------------------------------------|
|                                                                                           | Dane do faktury                                             |                                                 |
| Nazwa firmy:                                                                              | Vestersoft                                                  |                                                 |
| lmię i nazwisko zamawiającego:                                                            | Michał Chojkowski                                           |                                                 |
| Miejscowość:                                                                              | Sosnowiec                                                   |                                                 |
| Kod pocztowy:                                                                             | 41-219                                                      |                                                 |
| Ulica:                                                                                    | Bohaterów Monte Cassino 40/61                               |                                                 |
| Telefon:                                                                                  | 32 2634741                                                  |                                                 |
| Email:                                                                                    | kontakt@vestersoft.pl                                       |                                                 |
| NIP:                                                                                      | 6442897496                                                  |                                                 |
| Uwagi:                                                                                    |                                                             |                                                 |
|                                                                                           |                                                             |                                                 |
|                                                                                           |                                                             |                                                 |
|                                                                                           |                                                             | -                                               |
| Zamów poprzez sklep internetow                                                            | y                                                           |                                                 |
|                                                                                           |                                                             |                                                 |
| Sposób dostawy: 🥢 Wersja elektroniczna - Przedpłata na konto (0.00 PLN) 💌                 |                                                             |                                                 |
| Wersja elektroniczna - program, faktura i numer licencji zostaną wysłane na adres e-mail. |                                                             |                                                 |
| Wersja CD - program, faktura i numer licencji zostaną wysłane pocztą.                     |                                                             |                                                 |
| Razem do zapłaty: 300,00 PLN<br>(243,90 PLN + 23% VAT)                                    |                                                             |                                                 |
| Informacje z formularza zos<br>Po przyjęciu zamó <del>w</del> ienia zo                    | taną wysłane na adres kontak<br>stanie wysłana wiadomość na | :t@vestersoft.pl.<br>adres podany w formularzu. |
|                                                                                           | 💵 Zamów program                                             | 👖 Zamknij                                       |

Jeżeli wybierzemy "Wstaw przykładowe dane" następnym oknem może być okno "Przypominacz"

| n iej.    | Marka      | Do wykonania                                                                | Dni/km  |
|-----------|------------|-----------------------------------------------------------------------------|---------|
| .azarczyk | Jan        | Upłynął termin ważności kursu dokształcającego w zakresie przewozu osób     | -20 dni |
| 0 11958   | Honda      | Upływa termin ważności "Data ważności OC"                                   | 14 dni  |
| 0 40232   | Jaguar     | Zbliża się termin "Data przeglądu techniczego"                              | 14 dni  |
| 0 40232   | Jaguar     | Upływa termin ważności karty paliwowej "BP 343532 663244 650662 (BP Polska) | 14 dni  |
| ratwiński | Bart∤omiej | Upływa termin ważności kursu dokształcającego w zakresie przewozu rzeczy    | 15 dni  |
| 0 40232   | Jaguar     | Upływa termin ważności "Data ważności OC"                                   | 16 dni  |
| 0 40232   | Jaguar     | Upływa termin ważności dokumentu "Polisa OC"                                | 16 dni  |
| 0 40232   | Jaguar     | Upływa termin ważności "Data ważności AC"                                   | 20 dni  |
| 0 40232   | Jaguar     | Upływa termin ważności dokumentu "Polisa AC"                                | 20 dni  |
| 0 75030   | Fiat       | Zbliża się termin "Data przeglądu techniczego"                              | 26 dni  |
|           |            |                                                                             |         |

Przypominacz informuje o zbliżających się terminach przeglądów, ważności prawa jazdy, ubezpieczeniach, gwarancjach oraz wielu innych. Więcej o funkcji przypominacza w punkcie 13. Po kliknięciu OK na ekranie pojawi się okno zawierające wprowadzone pojazdy.

| BOBSEUGA MAELJ FLOTY - WERSJA DEMON | ISTRACYJNA - [POJA            | ZDY]              | - 🗆 X                                                                                                    |
|-------------------------------------|-------------------------------|-------------------|----------------------------------------------------------------------------------------------------|
| Aktywne V Nieaktywne                | Opcja wyboru:                 |                   | Nr silnika: DSG34549 Rodzaj paliwa: Pb98                                                                                                    |
| Pojazd:                             |                               |                   | Nr nadwozia: WVW28044518214154 Pojemność baku: 63                                                                                                    |
|                                     |                               | <b>•</b>          | Numer polisy UC: UC725954824285 Data wazności UC: UC.03.2019<br>Numer polisy AC: AC352384495474 Data ważności AC: U2.03.2019                                                                                                    |
| Nrrej. Marka Model                  | Rocznik <sup>p</sup> ojemność | Aktualnie w 🦤 🕋 🔺 | Data przeglądu gwarancyjnego: 04.05.2019                                                                                                    |
| S0 75030 Fiat Cinquecento           | 1991 704                      |                   | Data przeglądu techniczego: 10.01.2019                                                                                                    |
| SO 11958 Honda Civic                | 2004 1998                     |                   | Właściciel: Bartłomiej Dratwiński                                                                                                    |
| SO 40232 Jaguar X-Type              | 2001 2099                     |                   | Kierowca: Bartłomiej Dratwiński Rodzaj: Samochód osobowy                                                                                                    |
| SO 26136 Nissan Almera              | 2005 1497                     |                   | Nilometrowka: Samocnod osobowy o pojemności powyżej Suu<br>Tachograf: Agregat: Norma eksploatacjina:                                                                                                    |
| SO 15529 Opel Insignia              | 2008 5665                     |                   | Dois Adres testamos                                                                                                    |
| SG 63945 Toyota Corolla             | 1991 1600                     |                   | Cone testowe>                                                                                                    |
| ▶ SD 64895 Volkswagen Passat        | 2017 1968                     |                   |                                                                                                    |
|                                     |                               |                   | Wyposażenie       Dodaj       Edytuj       ± Usuń         Data wydania       Rodzaj dokumentu       Numer dokumentu       Skan         02.03.2015       Ubezpieczenie       U89/2008         21.03.2016       Gwarancja       U89/2008 |
| <                                   | Edytuj 📩 🛨 🕻 U:               | suń               | Dodaj 🕅 Edytuj 🛨 Usuń                                                                                                    |

# 7 <u>Pojazdy</u>

Okno obsługi pojazdów (rysunek powyżej) pojawia się po uruchomieniu programu, lub po kliknięciu w menu "Pojazdy". Po lewej stronie okna znajduje się lista wprowadzonych pojazdów, zawierająca: numer rejestracyjny, markę pojazdu, model, rocznik, pojemność silnika, gdzie pojazd się aktualnie znajduje jeżeli jest w trasie, oraz ile kilometrów przejechał w bieżącym miesiącu. Dane te można filtrować wg opcji:

- Rodzaj pojazdu
- Marka
- Model
- Nr rej.
- Kierowca
- Właściciel

Dodatkowo, można ograniczyć wybór do pojazdów aktywnych lub nie (np. sprzedanych, ale jest jeszcze potrzeba pamiętania danych).

Jeżeli na przykład, chcemy wyświetlić tylko samochody ciężarowe w polu "Opcja wyboru" wybieramy "Rodzaj pojazdu", a następnie w polu "Pojazd" - "Samochody ciężarowe".

| ✓ Aktywne<br>Pojazd: | 🔽 Nieał | ktywne | Орс     | ja wyboru: | Kierowca      |            | • |
|----------------------|---------|--------|---------|------------|---------------|------------|---|
|                      |         |        |         |            |               |            | • |
| Nr rej.              | Marka   | Model  | Rocznik | Pojemność  | Aktualnie w., | km w mies. |   |
|                      |         | _      |         |            |               |            |   |

Po prawej stronie okna mamy: szczegółowe informacje o pojeździe wybranym na liście z lewej strony, dodatkowe wyposażenie pojazdu oraz związane z nim dokumenty.

Kliknięcie lewym przyciskiem myszy w nagłówek kolumny spowoduje posortowanie danych.

#### 7.1 <u>Wprowadzanie / edycja danych pojazdu</u>

Po uruchomieniu przycisku "Dodaj" (dla nowego pojazdu) i 'Edytuj" dla pojazdu już istniejącego, pojawi się okno jak na rysunku poniżej:

| Nr rej.: SD 64895             |             | Numer polisy OC: 0C725954824285           |                      |
|-------------------------------|-------------|-------------------------------------------|----------------------|
| Marka: Volkswagen             |             | Data ważności OC:                         | 30-11-2018 💌         |
| Model: Passat                 |             | Numer polisy AC: AC352384495474           |                      |
| Pojemność: 1968 🜩             | cm3         | Data ważności AC:                         | 30-11-2018 💌         |
| Rocznik: 2015 🚖               |             | Stan licznika przeglądu gwarancyjnego:    |                      |
| Rodzaj: Samochód osobov       | y 💌 +       | Data przeglądu gwarancyjnego:             | ☑ 04-05-2017 💌       |
| Nr silnika: DSG34549          |             | Data przeglądu techniczego:               | ☑ 10-10-2018         |
| Nr nadwozia: WVW2804451821    | 4154        | Własność:                                 | - · · ·              |
| Pocz. stan licz.: 30369 🔮 💿 k | m 🔿 mth     | Pojazd prywatny C Własność firm           | my C Leasing         |
| Rodzaj paliwa: Pb98           | ▼ +         | Właściciel: Dratwiński Bartłomiej         | ▼ +                  |
| Pojemnośc baku: 63 🔶          |             | Kierowca: Dratwiński Bartłomiej           | ▼ +                  |
| Drugi bak:                    |             | Leasing:                                  | +                    |
| Rodzaj paliwa:                | Ť           | 📃 Bez liczenia kilometrówk                | i                    |
| Pojemność 🛛 🗖                 |             | Stawka: Samochód osobowy o pojer          | mności powyżej 9 💌 🕂 |
| Aktywność:                    |             | Osoba odp.:                               | <u></u>              |
| Aktywny                       | Nie aktywny | Tachograf:                                | <b>v</b>             |
| 🗮 Etykiel                     | у           | Agregat:                                  | <b>v</b>             |
| Uwagi:                        | A           | Szczelność agregatu: 🔲                    | <b>v</b>             |
|                               |             | Norma eksploatacyjna                      |                      |
|                               |             | * - pola, które należy koniecznie wypełni | ić                   |
|                               | <b>T</b>    | 🗸 ок 🛛 🚺                                  | 🗙 Anuluj             |
|                               |             |                                           |                      |

Zasady wprowadzania:

- Pola: numer rejestracyjny, model i marka nie mogą pozostać puste. Pozostałych nie musimy wypełniać.
- Pola typu "check" przy dacie ważności ubezpieczeń, przeglądach i innych oznaczają czy wartość jest w ogóle wprowadzona. Jeżeli tak jak na ilustracji powyżej – pojazd nie posiada

daty przeglądu gwarancyjnego – wyklikujemy to pole.

Przyciski "+" mają za zadanie dodać wartość do listy wyboru, przy której się znajdują. Jeżeli na przykład pojazd ma mieć liczoną kilometrówkę wg zasady której nie ma liście – klikamy w przycisk "+" znajdujący się przy niej i otwiera się nowe okno:

| Nazwa                                         | Data obow. | Stawka |  |
|-----------------------------------------------|------------|--------|--|
| Samochód osobowy o pojemności do 900 cm3      | 14-11-2007 | 0,5214 |  |
| Samochód osobowy o pojemności powyżej 900 cm3 | 14-11-2007 | 0,8358 |  |
| Motocykl                                      | 14-11-2007 | 0,2302 |  |
| Motorower                                     | 14-11-2007 | 0,1382 |  |
|                                               |            |        |  |

Tutaj po kliknięciu w "Dodaj" otworzy się następne, w którym wprowadzamy: nazwę stawki, datę obowiązywania oraz wartość:

| 5 | STAWKA<br>Nazwa: Samochód osobowy o pojemności do 900 cm3 ▼ +<br>Data obowiązywania: 14-01-2009 ▼<br>Stawka: |
|---|----------------------------------------------------------------------------------------------------|
|   | 🗸 OK 🚺 🗶 Anuluj                                                                                              |

Jeżeli zajdzie taka potrzeba, można pozmieniać etykiety nazw występujące w pojazdach. Służy do tego przycisk "Etykiety" na oknie nowego pojazdu – punkt 7.1.

| ЕТҮКІЕТҮ         |                                       |
|------------------|---------------------------------------|
| Nr rej.          | Numer polisy OC                       |
| Marka            | Data ważności OC                      |
| Model            | Numer polisy AC                       |
| Pojemność        | Data ważności AC                      |
| Rocznik          | Stan licznika przeglądu gwarancyjnego |
| Rodzaj           | Data przeglądu gwarancyjnego          |
| Nr silnika       | Data przeglądu techniczego            |
| Nr nadwozia      | Właściciel                            |
| Pocz. stan licz. | Kierowca                              |
|                  | Stawka                                |
|                  | Osoba odp.                            |
|                  | Tachograf                             |
|                  | Agregat                               |
|                  | Szczelność agregatu                   |
| 🗸 ОК             | Norma eksploatacyjna                  |
|                  |                                       |

7.3 <u>Wprowadzanie / edycja wyposażenia</u>

Do wprowadzania dodatkowego wyposażenia służą przyciski "Dodaj" (dla nowego elementu wyposażenia) i 'Edytuj" dla elementu już istniejącego, znajdujące się pod listą dodatkowego wyposażenia na oknie pojazdów.

| ÷ | wyposażeryje                                                                                                    | ×      |
|---|----------------------------------------------------------------------------------------------------|--------|
|   | Data: ▼ 21-03-2008 ▼<br>Termin ważności: ▼ 21-03-2010 ▼<br>Rodzaj: Sprzęt Audio<br>Koszt: 232,79<br>Opis: Panasonic CQ-C1465N | +      |
|   | ОК                                                                                                    | Anuluj |

Jeżeli element wyposażenia nie posiada terminu ważności – wyklikujemy pole typu "check". Podobnie pole "Data". Jeżeli z kolei nie chcemy wprowadzać kosztu pozostawiamy to 17

pole puste. Po zatwierdzeniu danych, jeżeli wprowadzamy nowe wyposażenie program spyta czy dodać nowe wyposażenie do kosztów. Jeżeli tak, pojaw się następne okno. Podajemy na nim: numer, datę i wystawcę faktury (jeżeli jest), rodzaj płatności, kierowcę oraz koszt netto, brutto oraz VAT.

| A KOSZT                                                                                                    |        | ×                                                                                                    |
|----------------------------------------------------------------------------------------------------|--------|----------------------------------------------------------------------------------------------------|
| Nr rej.: SG 63945<br>Data: 10-06-2018<br>Rodzaj: Akcesoria<br>Rodzaj płatności:<br>C Gotówka<br>C Przelew<br>C Karta paliwowa | •<br>• | Stan licznika:       166671         Faltura VAT:                                                                                                    |
| Karta:<br>Kierowca: Religa Jerzy<br>Miejsce<br>Koszt planowany<br>VAT do zaksięgowania<br>Uwagi:                              | + + +  | Cena jean         14,00         nose:         1,00           O Netto         Inose:         1,00           Netto:         11,38           Stawka:         23 %           VAT:         2,62           Brutto:         14,00 |
|                                                                                                    |        | CK X Anuluj                                                                                                    |

## 7.4 <u>Wprowadzanie / edycja dokumentów</u>

Do wprowadzania dokumentów związanych z pojazdem służą przyciski "Dodaj" (dla nowego dokumentu) i 'Edytuj" dla dokumentu już istniejącego, znajdujące się pod listą dokumentów na oknie pojazdów.

| í |                                                         |
|---|---------------------------------------------------------|
|   | Data: ▼ 2008-03-21 ▼<br>Fermin ważności: ▼ 2010-03-21 ▼ |
|   | Nazwa: Panasonic CQ-C1465N                              |
|   | Numer: U89/2008                                         |
|   | Opis:                                                   |
|   | Skan dokumentu: C:\Docs\docs\2008-03-21 12.08.43.jpg    |
|   | 🗸 OK 🔀 Anuluj                                           |

Jeżeli dokument nie posiada terminu ważności – wyklikujemy pole typu "check". Podobnie pole "Data".

# 7.5 <u>Podgląd wyjazdów – grafik</u>

Podgląd wyjazdów dostępny jest po uruchomieniu przycisku "Wyjazdy" w prawym dolnym rogu okna pojazdów. Jako domyślny zostanie wyświetlony grafik dla bieżącego pojazdu.

| Nrrej: SO 40 | )232     |   |   |   |   | • | Ro | k: 2 | 2009 | 12 | ŧ, | liesi | ąc: | 1  | \$ | 1  | Zak | tres | goo | dzin: | 0  |    | ¢  | 2  | 3  | \$ |
|--------------|----------|---|---|---|---|---|----|------|------|----|----|-------|-----|----|----|----|-----|------|-----|-------|----|----|----|----|----|----|
|              |          | 0 | 1 | 2 | 3 | 4 | 5  | 6    | 7    | 8  | 9  | 10    | 11  | 12 | 13 | 14 | 15  | 16   | 17  | 18    | 19 | 20 | 21 | 22 | 23 |    |
| 01-01-2009   | Cz       |   |   |   |   |   |    |      |      |    |    |       |     |    |    |    |     |      |     |       |    |    |    |    | _  |    |
| 02-01-2009   | Pt       |   |   |   |   |   |    |      |      |    |    |       |     |    |    |    |     |      |     |       |    |    |    |    |    |    |
| 03-01-2009   | So       |   |   |   |   |   |    |      |      |    |    |       |     |    |    |    |     |      |     |       |    |    |    |    |    |    |
| 04-01-2009   | Nd       |   |   |   |   |   |    |      |      |    |    |       |     |    |    |    |     |      |     |       |    |    |    |    |    |    |
| 05-01-2009   | Pn       |   |   |   |   |   |    |      |      |    |    |       |     |    |    |    |     |      |     |       |    |    |    |    |    |    |
| 06-01-2009   | Wt       |   |   |   |   |   |    |      |      |    |    |       |     |    |    |    |     |      |     |       |    |    |    |    |    |    |
| 07-01-2009   | Śr       |   |   |   |   |   |    |      |      |    |    |       |     |    |    |    |     |      |     |       |    |    |    |    |    |    |
| 08-01-2009   | Cz       |   |   |   |   |   |    |      |      |    |    |       |     |    |    |    |     |      |     |       |    |    |    |    |    |    |
| 09-01-2009   | Pt       |   |   |   |   |   |    |      |      |    |    |       |     |    |    |    |     |      |     |       |    |    |    |    |    |    |
| 10-01-2009   | So       |   |   |   |   |   |    |      |      |    |    |       |     |    |    |    |     |      |     |       |    |    |    |    |    |    |
| 11-01-2009   | Nd       |   |   |   |   |   |    |      |      |    |    |       |     |    |    |    |     |      |     |       |    |    |    |    |    |    |
| 12-01-2009   | Pn       |   |   |   |   |   |    |      |      |    |    |       |     |    |    |    |     |      |     |       |    |    |    |    |    |    |
| 13-01-2009   | ₩t       |   |   |   |   |   |    |      |      |    |    |       |     |    |    |    |     |      |     |       |    |    |    |    |    |    |
| 14-01-2009   | Śr       |   |   |   |   |   |    |      |      |    |    |       |     |    |    |    |     |      |     |       |    |    |    |    |    |    |
| 15-01-2009   | Cz       |   |   |   |   |   |    |      |      |    |    |       |     |    |    |    |     |      |     |       |    |    |    |    |    |    |
| 16-01-2009   | Pt       |   |   |   |   |   |    |      |      |    |    |       |     |    |    |    |     |      |     |       |    |    |    |    |    |    |
| 17-01-2009   | So       |   |   |   |   |   |    |      |      |    |    |       |     |    |    |    |     |      |     |       |    |    |    |    |    |    |
| 18-01-2009   | Nd       |   |   |   |   |   |    |      |      |    |    |       |     |    |    |    |     |      |     |       |    |    |    |    |    |    |
| 19-01-2009   | Pn       |   |   |   |   |   |    |      |      |    |    |       |     |    |    |    |     |      |     |       |    |    |    |    |    |    |
| 20-01-2009   | Wt       |   |   |   |   |   |    |      |      |    |    |       |     |    |    |    |     |      |     |       |    |    |    |    |    |    |
| 21-01-2009   | Śr       |   |   |   |   |   |    |      |      |    |    |       |     |    |    |    |     |      |     |       |    |    |    |    |    |    |
| 22-01-2009   | Cz       |   |   |   |   |   |    |      |      |    |    |       |     |    |    |    |     |      |     |       |    |    |    |    |    |    |
| 23-01-2009   | Pt       |   |   |   |   |   |    |      |      |    |    |       |     |    |    |    |     |      |     |       |    |    |    |    |    |    |
| 24-01-2009   | So       |   |   |   |   |   |    |      |      |    |    |       |     |    |    |    |     |      |     |       |    |    |    |    |    |    |
| 25-01-2009   | Nd       |   |   |   |   |   |    |      |      |    |    |       |     |    |    |    |     |      |     |       |    |    |    |    |    |    |
| 26-01-2009   | Pn       |   |   |   |   |   |    |      |      |    |    |       |     |    |    |    |     |      |     |       |    |    |    |    |    |    |
| 27-01-2009   | Wt       |   |   |   |   |   |    |      |      |    |    |       |     |    |    |    |     |      |     |       |    |    |    |    |    |    |
| 28-01-2009   | Śr       |   |   |   |   |   |    |      |      |    |    |       |     |    |    |    |     |      |     |       |    |    |    |    |    |    |
| 29-01-2009   | Cz       |   |   |   |   |   |    |      |      |    |    |       |     |    |    |    |     |      |     |       |    |    |    |    |    |    |
| 30-01-2009   | Pt       |   |   |   |   |   |    |      |      |    |    |       |     |    |    |    |     |      |     |       |    |    |    |    |    | -  |
| of of oppol  | <u> </u> |   |   |   |   |   |    |      |      |    |    |       |     |    |    |    |     |      |     |       |    |    |    |    |    | _  |
|              |          |   |   |   |   |   |    |      |      |    |    |       |     |    |    |    |     |      |     |       |    | _  |    |    |    | _  |

Wiersze to dni miesiąca wybranego w górnym panelu a kolumny to godziny. Grafik wyświetlany jest z dokładnością co do kwadransa. Kolorem żółtym zaznaczone są wyjazdy danego pojazdu, odbyte lub zaplanowane. O przydzielaniu wyjazdów w punkcie 8.1

## 7.6 <u>Podgląd kosztów</u>

Podgląd kosztów dostępny jest po uruchomieniu przycisku "Koszty" w prawym dolnym rogu okna pojazdów. Jako domyślny zostanie wybrany bieżący pojazd. Przyciskami "Dodaj", "Edytuj" praz "Usuń" można nanosić zmiany. Więcej o wprowadzaniu kosztów w punkcie 10.

|                           |                | Z okresu:                                 |                           |                                                       |                  | vanie:            |
|---------------------------|----------------|-------------------------------------------|---------------------------|-------------------------------------------------------|------------------|-------------------|
| Niriej: ]<br>I▼ Planowane | ✓ Nieplanowane | <ul> <li>Wszy:</li> <li>Biezą:</li> </ul> | stkie ()<br>cy miesiąc () | <ul> <li>Biezacy kwar</li> <li>Biezacy rok</li> </ul> | tał ⊂ Ro<br>⊙ Ma | isnąco<br>ilejąco |
| Data                      | Koszt          |                                           | Netto                     | VAT                                                   | Brutto           |                   |
| 20-02-2009                | Naprawa        |                                           | 243,00 z                  | sł 53,46 zł                                           | 296,46 zł        |                   |
|                           |                | <b>•</b>                                  | 4                         |                                                       |                  |                   |
| 🔇 Dodaj                   | 🛛 👸 Edytuj     | tr≦Usu<br>∕                               | ń                         |                                                       |                  |                   |
|                           | Element        |                                           | Netto                     | Vat                                                   | Brutto           | -                 |
| ▶ 1 Swied                 | a              |                                           | 9,02 zł                   | 1,99 zł                                               | 11,U1 zł         |                   |
| 3 Lamp                    | 3              |                                           | 43,81 zł                  | 9,64 zł                                               | 53,45 zł         |                   |
| 2 Broth                   | K              |                                           | 130,16 28                 | 41,84 Zř                                              | 232,00 28        | Ŧ                 |
| 付 Dodaj                   | 😤 Edytuj       | ±¶Usu                                     | ń                         |                                                       | 🚺 Ka             | niec              |

# 7.7 <u>Tankowanie</u>

Informacje dotyczące tankowania dostępne są po uruchomieniu przycisku "Tankowanie" w prawym dolnym rogu okna pojazdów. Jako domyślny zostanie wybrany bieżący pojazd.

| Nr rej.: <mark>SO 4</mark><br>Z okresu:                                                                                                    | 0232          |                       | ▼ Poje<br>Ro<br>Sortowanie: | mność baku:<br>dzaj paliwa:<br>Oblicznie zu | 61<br>Pb98<br>iżycia: |  |  |  |  |
|----------------------------------------------------------------------------------------------------|---------------|-----------------------|-----------------------------|---------------------------------------------|-----------------------|--|--|--|--|
| <ul> <li>Wszystkie</li> <li>Bieżący kwartał</li> <li>Bieżący miesiąc</li> <li>Bieżący rok</li> <li>Rosnąco</li> <li>Pełny zbiornik</li> </ul> |               |                       |                             |                                             |                       |  |  |  |  |
| 02-09-2017                                                                                                    | ▼ · 02-09     | 2017 🔽                | O Malejąco                  | C Pusty zł                                  | oiornik               |  |  |  |  |
| Data                                                                                                    | Stan licznika | Zatankowano           | Koszt                       | Zużycie                                     |                       |  |  |  |  |
| 07-08-2017                                                                                                    | 119024        | 58,00                 | 243,60 zł                   |                                             |                       |  |  |  |  |
| 21-08-2017                                                                                                    | 119595        | 44,64                 | 189,35 zł                   | 7,82                                        |                       |  |  |  |  |
| 25-08-2017                                                                                                    | 120309        | 59,56                 | 245,38 zł                   | 8,34                                        |                       |  |  |  |  |
| 06-09-2017                                                                                                    | 120832        | 41,93                 | 163,11 zł                   | 8,02                                        |                       |  |  |  |  |
| 15-09-2017                                                                                                    | 121418        | 50,54                 | 186,49 zł                   | 8,62                                        |                       |  |  |  |  |
| 22-09-2017                                                                                                    | 121872        | 42,61                 | 157,23 zł                   | 9,39                                        |                       |  |  |  |  |
|                                                                                                    | <b>.</b>      |                       |                             |                                             |                       |  |  |  |  |
| <b>2</b>                                                                                                    |               | E 1 1 1               |                             | Horst                                       | <u> </u>              |  |  |  |  |
| 対 Doda                                                                                                    | <u>۱</u>      | Edytuj                | t Usuń                      | 🔤 式 Imp                                     | <b>▼</b><br>iortuj    |  |  |  |  |
| Doda 🖄 Doda                                                                                                    | nukuj         | Edytuj<br>I Rozliczer | tie Usuń                    | 式 Imp                                       | vortuj                |  |  |  |  |

Rejestracja tankowań ma na celu obliczenie zużycia paliwa oraz innych danych statystycznych widocznych na ilustracji powyżej. Obliczanie odbywa się za pomocą jednej z dwóch metod: "pusty zbiornik" lub "pełny zbiornik" w zależności od wyboru użytkownika.

Pod przyciskiem "Drukuj" dostępne są cztery rodzaje wydruków:

- Lista tankowań tak jak na ilustracji powyżej lista kolejnych tankowań dla wybranego pojazdu z obliczeniami statystycznymi w podsumowaniu.
- Wykres zużycia paliwa Liniowy wykres zużycia paliwa dla wybranego pojazdu
- Zestawienie zbiorcze wg rodzaju pojazdu
- Zestawienie zbiorcze wg rodzaju paliwa.
- Wykres skumulowanego zużycia paliwa
- Wykres zużycia paliwa w podziale na miesiące

- Wykres porównawczy zużycia paliwa
- Średnie: przebieg, spalanie, koszty

Oba zestawienia zbiorcze zawierają zawierają dane statystyczne wszystkich pojazdów dla których wprowadzono tankowania daną metodą. Różnią się sposobem grupowania: wg rodzaju pojazdu lub wg rodzaju paliwa. Wg rodzaju paliwa przedstawia się tak:

| YDRUK              |                       |            |                 |               |             |               |                  |                 | L           |
|--------------------|-----------------------|------------|-----------------|---------------|-------------|---------------|------------------|-----------------|-------------|
| ¥a strona Szeroko  | ość strony 100 🚖 :    | * < 🔶      | Do < ≽          | <u></u>       | <u>i</u> (é | Koniec        | Strona 1/1       |                 |             |
|                    |                       |            |                 |               |             |               |                  |                 |             |
| Zestawienie te     | ankowań               |            | Okres: pełny za | akres         | М           | letoda oblicz | eń: pełny zbiorr | iik             | Strona: 1/1 |
| Nr rej.            | Rodzaj                | Marka      | Model           | Przejechanoli | l. paliwaW  | lart. paliwa  | Zużycie paliwa   | Koszt dystansu  | Koszt m-c   |
| <u>RodzajPaliv</u> | <u>wa LPG</u>         |            |                 |               |             |               |                  |                 |             |
| 1. SO 75030        | Samochód osobowy      | Fiat       | Cinquecento     | 578 km        | 33,53 I     | 71,08 zł      | 5,80 l/100 km    | 12,30 zł/100 km | 0,00 zł     |
| <u>RodzajPaliv</u> | <u>wa</u> <u>ON</u>   |            |                 |               |             |               |                  |                 |             |
| 1. SO 11958        | Samochód osobowy      | Honda      | Civic           | 1084 km       | 53,98 I     | 188,76 zł     | 4,98 l/100 km    | 17,41 zł/100 km | 629,20 zł   |
| <u>RodzajPaliv</u> | <u>wa</u> <u>Pb95</u> |            |                 |               |             |               |                  |                 |             |
| 1. SG 63945        | Samochód osobowy      | Toyota     | Corolla         | 1017 km       | 77,13       | 280,90 zł     | 7,58 l/100 km    | 27,62 zł/100 km | 300,96 zł   |
| <u>RodzajPaliv</u> | <u>wa</u> <u>Pb98</u> |            |                 |               |             |               |                  |                 |             |
| 1. SO 40232        | Samochód osobowy      | Jaguar     | Х-Туре          | 2848 km       | 239,28      | 941,56 zł     | 8,40 l/100 km    | 33,06 zł/100 km | 882,71 zł   |
| 2. SD 64895        | Samochód osobowy      | Volkswagen | Passat          | 545 km        | 50,43 I     | 186,08 zł     | 9,25 l/100 km    | 34,14 zł/100 km | 0,00 zł     |
|                    |                       |            |                 |               |             |               |                  |                 |             |
|                    |                       |            |                 |               |             |               |                  |                 |             |
|                    |                       |            |                 |               |             |               |                  |                 |             |
|                    |                       |            |                 |               |             |               |                  |                 |             |
|                    |                       |            |                 |               |             |               |                  |                 |             |
|                    |                       |            |                 |               |             |               |                  |                 |             |
|                    |                       |            |                 |               |             |               |                  |                 |             |
|                    |                       |            |                 |               |             |               |                  |                 | F           |

W przypadku wykresów: skumulowanego oraz porównawczego, wybieramy samochody, które mają być przedstawione na wykresie.

|                                                                    | 5 SKUMULOV                                           | WANEGO | ) ZUŻYCI. | !!   |   |
|--------------------------------------------------------------------|------------------------------------------------------|--------|-----------|------|---|
| Okres:<br>Pojazdy:                                                 | 07-08-2017                                           | •.     | 22-09-20  | 17   | • |
| ▼ SD 6<br>▼ SG 6<br>▼ SO 1<br>▼ SO 1<br>▼ SO 2<br>□ SO 4<br>▼ SO 7 | 4895<br>3945<br>1958<br>5529<br>6136<br>0232<br>5030 |        |           |      |   |
|                                                                    |                                                      |        |           | ±.2  |   |
|                                                                    | 🗸 ОК                                                 |        | 🛛 🗶 Ani   | uluj |   |

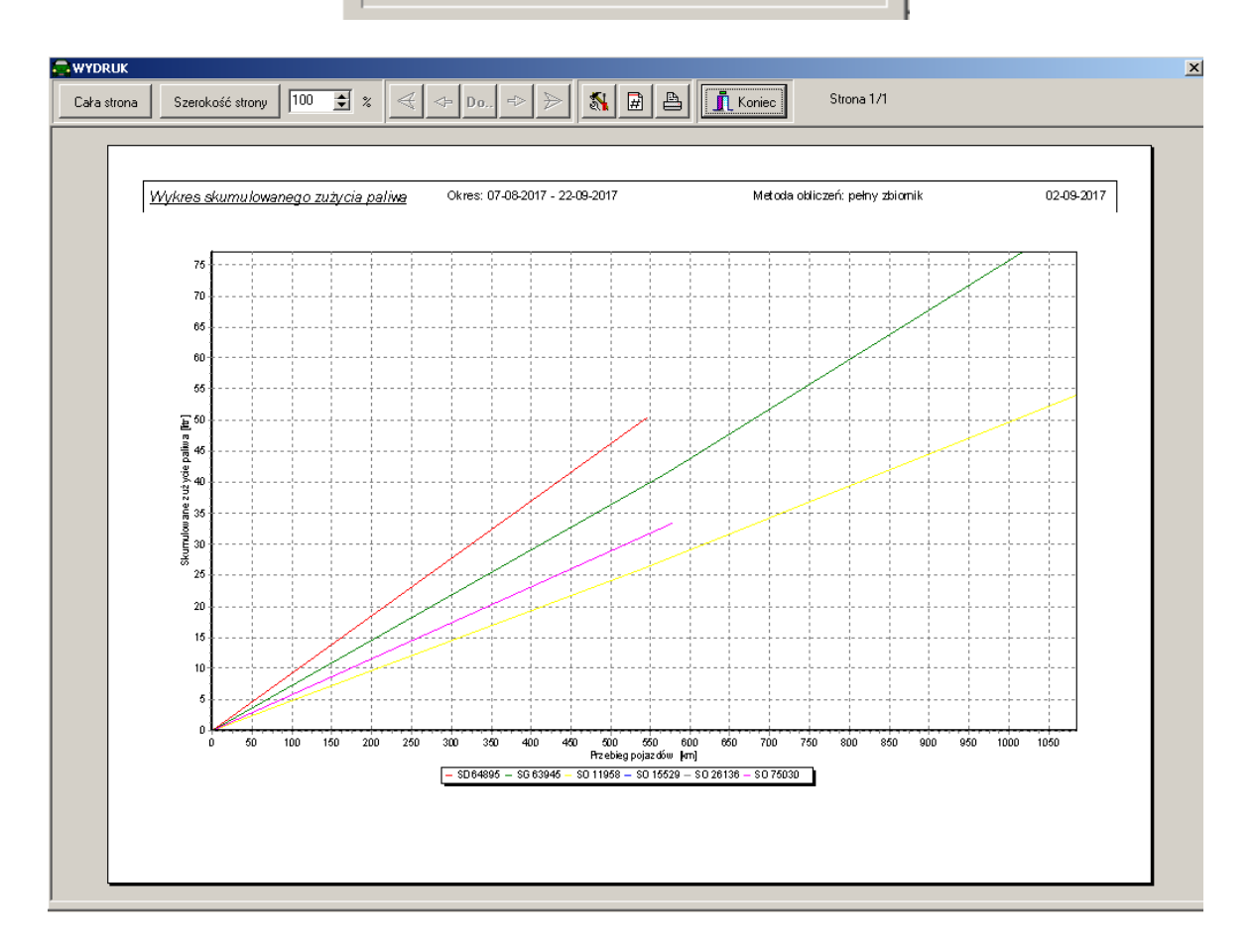

Tankowanie – drugi bak

W przypadku, gdy pojazd wyposażony jest w drugi bak, do obliczania zużycia paliwa należy rejestrować stan licznika zmiany baku. Robimy to używając przycisku "Licznik zmiany baku" na oknie tankowań – punkt 7.7

| ZMIANY BAKU           |            |        |
|-----------------------|------------|--------|
| Nr rej.: SO 40232     |            |        |
| Stan licznika         | Nrbaku     |        |
|                       |            |        |
|                       | L.         | 4      |
| Stan licznika: 155743 | \$         |        |
| Nr baku 1             | •          |        |
| С                     | 🗙 Anului 💧 | 1      |
|                       | •          |        |
|                       |            |        |
|                       |            |        |
|                       |            |        |
|                       |            |        |
|                       |            |        |
| 💁 Dodaj 🖓 Edytuj 🛨    | Usuń 👖 K   | loniec |

W powyższym oknie podano: stan licznika, oraz numer baku na jaki przełączono

7.8 <u>Rozliczenie miesięczne zużycia paliwa</u>

Przycisk "Rozliczenie" zawiera dane na temat miesięcznego zużycia paliwa. Uruchomienie go spowoduje wyświetlenie okna, jak poniżej:

| R | OZLICZE   | NIE MIESIĘ | CZNE ZUŻYCIA I   | PALIWA           |             |               |             |              |         |         | ×                         |
|---|-----------|------------|------------------|------------------|-------------|---------------|-------------|--------------|---------|---------|---------------------------|
| N | rrej.: SI | 0 40232 J  | laguar X-Type    |                  |             |               |             |              |         |         |                           |
|   | Rok       | Miesiąc    | Licznik na pocz. | Licznik na końcu | Przejechano | Paliwo z pop. | Zatankowano | Razem paliwo | Zużycie | Norma   | Zuzycie ponad szczędno: 🔺 |
|   | 2017      | 8          | 119024           | 120309           | 1285        | 5,50          | 162,20      | 162,20       | 8,11    | 8,00    | 0,11                      |
|   | 2017      | 9          | 120832           | 121872           | 1040        | 2,00          | 135,08      | 135,08       | 8,96    | 8,00    | 0,96                      |
|   |           |            |                  |                  |             |               |             |              |         |         |                           |
|   | <u>k</u>  | Jodaj      | 🏂 Edytuj         | <b></b> )Us      | un          |               |             |              |         | E Druku | II JL Koniec              |

Po zakończeniu miesiąca można podsumować koszty związanie ze zużyciem paliwa. Klikamy w przycisk Dodaj i pojawia się okno:

| Q | ROZL   | ICZENIE    | MIESIĘCZNE     | ZUŻYCIA PA         | LIWA           | ×          |
|---|--------|------------|----------------|--------------------|----------------|------------|
| F | Rok:   | 2017       | Miesiąc:       | 8 🜲                | 💙 Pot          | pierz dane |
|   |        | <br>       | an licznika na | –<br>początku mies | iaca: 119024   |            |
|   |        |            | Chan Kanalia   | n początka mies    |                |            |
|   |        |            | Stan licznika  | na koncu mies      | iąca:   120309 |            |
|   |        | Pr         | zejechano kilo | ometrów w mies     | iącu:  1285    |            |
| S | tan pa | aliwa pozo | istałego z pop | rzedniego mies     | iąca: 5,00     |            |
|   |        | lloś       | ć paliwa zakuj | pionego w mies     | iącu: 162,20   |            |
|   |        | Data       | Licznik        | Zatankowano        | Koszt          | Zuzycie 🔺  |
|   | 07-    | 08-2017    | 119024         | 58,00              | 243,60 zł      |            |
|   | 21-    | 08-2017    | 119595         | 44,64              | 189,35 zł      | 7,82       |
|   | 25-    | 08-2017    | 120309         | 59,56              | 245,38 zł      | 8,34       |
|   |        |            |                |                    |                |            |
|   | 4      | 1          |                |                    |                |            |
|   | •      | 1          |                |                    |                |            |
|   |        |            | Razem:         | 162,20             | 678,33         |            |
|   |        |            |                | Razem pa           | aliwa:  162,20 |            |
|   |        |            | Faktyd         | czne zużycie pa    | aliwa: 8,11    |            |
|   |        | Zużycie    | paliwa wg noi  | rmy eksploatac     | yjnej: 8,00    |            |
|   |        |            | Zużycie        | ponadnormaty       | wne: 0,11      |            |
|   |        |            |                | Oszczędr           | iości:         |            |
|   |        | Pozo       | stało paliwa n | ia miesiąc nastr   | pny: 2,00      |            |
|   |        | Spor       | zadził: Ewelir | na Bolko           | ,              |            |
|   |        |            |                | -,                 |                |            |
| Г |        |            | 2 OK           |                    | <b>~</b> .     |            |
|   |        | <b>v</b>   | UK             |                    | 👗 An           |            |

Przycisk Pobierz dane pobiera i w stawia w odpowiednie pola dane z wprowadzonych wcześniej tankowań. Resztę pól można uzupełnić ręcznie. Następnie takie zestawienie można wydrukować.

| 😂 WYDRI | UK                               |                                       |                |            |                 |           |            |  | × |
|---------|----------------------------------|---------------------------------------|----------------|------------|-----------------|-----------|------------|--|---|
| Cała st | rona Szerokość                   | strony 🔟 🚖                            | ] %   ≪   ↔    | Do., 🖘 ≽   | <u> 🕷</u> 🖻 🐣   | 👖 Koniec  | Strona 1/1 |  |   |
|         |                                  |                                       | ROZL           | ICZENIE MI | ESIĘCZNE Z      | UŻYCIA PA |            |  |   |
|         | Samoch<br>Nr rej.: S<br>Miesiąc: | ód Jaguar X-Tyj<br>:O 40232<br>8/2017 | pe             |            |                 |           |            |  |   |
|         | Stan licz                        | nika na począt                        | ku miesiąca    |            | 119             | 024 km    |            |  |   |
|         | Stan licz                        | nika na końcu                         | miesiąca       |            | 120             | )309 km   |            |  |   |
|         | Przejech                         | ano kilometróv                        | v w miesiącu   |            | 1               | 285 km    |            |  |   |
|         | Stan pali                        | wa pozostałeg                         | o z ubiegłego  | miesiąca   |                 | 5,50 I    |            |  |   |
|         | llość pali                       | wa zakupioneg                         | jo w miesiącu  |            |                 | 162,20 I  |            |  |   |
|         | Lp.                              | Data                                  | llość          | Koszt      | Stan licznika   |           |            |  |   |
|         | 1.                               | 07-08-2017                            | 58,00          | 243,60 zł  | 119024          |           |            |  |   |
|         | 2.                               | 21-08-2017                            | 44,64          | 189,35 zł  | 119595          |           |            |  |   |
|         | 3.                               | 25-08-2017                            | 59,56          | 245,38 zł  | 120309          |           |            |  |   |
|         | Razem p                          | aliwa                                 |                |            |                 | 162,20 I  |            |  |   |
|         | Faktyczr                         | ne zużycie pali                       | wa             |            | 8,11 I          | /100 km   |            |  |   |
|         | Zużycie                          | paliwa wg norm                        | ny eksploatacy | /jnej      | 8,00 I <i>.</i> | /100 km   |            |  |   |
|         | Zużycie                          | ponadnormatyv                         | vne            |            | 0,11 li         | 100 km    |            |  |   |
|         | Oszczęc                          | ności                                 |                |            |                 |           |            |  |   |
|         | Pozostał                         | o paliwa na mi                        | esiąc następn  | У          |                 | 2,00 I    |            |  |   |
|         | Sporząda                         | ził:                                  |                |            |                 |           |            |  |   |
|         |                                  | Ewelina E                             | 3olko          |            |                 |           |            |  | • |

#### 7.9 <u>Import tankowań z pliku</u>

W programie jest możliwość zaczytania danych tankowań z pliku, jaki otrzymaliśmy np. z Orlenu lub Shell-a. Zazwyczaj tego typu rozliczenia przygotowane są w formacie Excela, jednak mnogość formatów (Microsoft Excel, Open Office Calc, Str office), powoduje, że program może danego formatu nie rozpoznać. Wówczas należy zapisać plik jako .csv i spróbować ponownie.

Import danych odbywa się pod przyciskiem "Import" na oknie tankowań – punkt 7.7

| IMPORT DANYCH                                                                                                    |
|----------------------------------------------------------------------------------------------------|
| IMPORT DANYCH       ▼         Plik:       D:\Programy\OMFNet\info\ExportGridData20150326 10 17 40 o2       ► Kolumny         Importuj dane do:       ▼         ✓       Tankowanie       +         ✓       Koszty       Rodzaj:       Tankowanie         Wprowadź koszty jako:       ▼       +         ○       Każda pozycja jako nowy koszt       ▼         ○       Jeden koszt z wieloma składowymi       ▼         ○       Nowy koszt dla każdej karty paliwowej       ✓         Rodzaj płatności:       ○       Gotówka         ○       Przelew       ✓         ○       Karta paliwowa       ✓ |
| Uwagi: Format daty: DD-MM-RRRR<br>B - rok, M - miesiąc, D - dzień                                                                                                    |
| ✓ OK × Anuluj                                                                                                    |

Pierwszym krokiem, jest zdefiniowanie kolumn, czyli podanie w której kolumnie co się znajduje. Robimy klikając w przycisk "Kolumny".

| A KOLUMNY                                                                                                    | × |
|----------------------------------------------------------------------------------------------------|---|
| Nrrej. C                                                                                                    | • |
| Data: D                                                                                                    | • |
| Zatankowano: J                                                                                                    | • |
| Stan licznika: G                                                                                                    | - |
| Koszt: P                                                                                                    | • |
| Nr baku: Korak>                                                                                                    | • |
| Stan baku:<br>Stan baku:<br>                                                                                                    | • |
| Nr karty paliwowej: 🗛                                                                                                    | • |
| Netto: 0                                                                                                    | • |
| VAT:<br>VAT:<br> | • |
| Brutto: P                                                                                                    | • |
| Nr pierwszego wiersza: 2                                                                                                    | • |
| Kryterium: E                                                                                                    | ? |
| Wartość: Paliwo                                                                                                    |   |
| 🗸 ок                                                                                                    |   |

W przypadku, gdy w pliku nie ma któregoś ze składników, wybieramy <br/>brak>. Numer pierwszego wiersza to wiersz, od którego zaczynają się dane – zazwyczaj pierwszy wiersz to nagłówki. Kryterium oznacza filtrowanie. Jeżeli w pliku, oprócz tankowania, znajdują się także inne opłaty to można je pominąć. Wybieramy wówczas kolumnę, wg której będziemy filtrować ("O" na ilustracji) oraz wartość (np. Paliwo). Kolumny definiujemy tylko raz – są one pamiętane i dopóki nic się nie zmieni nie trzeba z tym nic robić.

Następnie wybieramy plik z danymi do zaimportowania, wybieramy opcję czy ma to być tankowanie oraz koszt, czy też nie. Oraz pozostałe opcje, potrzebne głównie do wprowadzenia tankowania jako koszt.

Podczas importu, należy zwrócić uwagę czy w pliku jest polski format daty (DD-MM-RRRR), czy inny – np. amerykański (MM-DD-RRRR) lub europejski (RRRR-MM-DD), gdzie: D - dzień

M – miesiąc

R – rok

Po sprawdzeniu, należy w polu "Format daty" wprowadzić dokładnie taki, jaki jest w pliku. Kiedy wszystko jest wypełnione – klikamy OK. Program sprawdzi zawartość pliku i w przypadku znalezienia błędów wyświetli ich listę. Jeżeli błędów nie będzie – dane zostaną zaimportowane.

#### 7.10 Dodatkowe informacje

Program umożliwia gromadzenie dodatkowych informacji dotyczących pojazdu: preferowane oleje, płyny hamulcowe, filtry, płyny itp. Służy do tego przycisk "Informacje" na

oknie pojazdów.

| INFORMACJE        |                              | ) |
|-------------------|------------------------------|---|
| Nr rej.: SD 64895 | r                            |   |
| Nazwa             | Wartość                      | ^ |
| Płyn hamulcowy    | K2 DOT-4 DOT 4               |   |
| Olej silnikowy    | Total Quartz 9000 5W40 5L    |   |
|                   |                              |   |
|                   |                              |   |
|                   |                              |   |
|                   |                              | ~ |
| 🔇 Dodaj 💦 Edytuj  | 🛨 Usuń 🛛 📇 Drukuj 🔹 👖 Koniec | ; |

## 7.11 <u>Wydruki</u>

W oknie pojazdów dostępne są trzy rodzaje wydruków:

- lista pojazdów wydruk listy pojazdów zawierający podstawowe dane: nr rejestracyjny, marka, model, rocznik, pojemność silnika.
- rozszerzona lista pojazdów wydruk listy pojazdów z danymi szczegółowymi
- zamówienie na karty opłaty drogowej druk zamówienia.

# 8 <u>Wyjazdy</u>

Wyjazdy obsługujemy po kliknięciu w menu "Wyjazdy". Wyjazd składa się z dwóch części: głównej, oraz szczegółowej – tras. Część główna zawiera:

- Pojazd
- Kierowcę
- Datę wyjazdu (i ewentualnie godzinę)
- Datę powrotu (i ewentualnie godzinę)
- Stan licznika przed wyjazdem
- Stan licznika po powrocie

Dla wyjazdów planowanych stan licznika po powrocie zostawiamy pusty

Każdy wyjazd, może zostać rozpisany na trasy, jeżeli np. kierowca podczas wyjazdu musi stawić się w kilku różnych miejscach. Trasa składa się z:

- Celu wyjazdu
- Miejsca startowego
- Miejsca docelowego

#### - Odległości

| obsługa Ma<br>ojazdy Wyjazo | WEJ FLOTY - W   | e <b>RSJA DEMO</b> r<br>oszty Opcje | NSTRACYJNA - [WYJ               | AZDY                   | ]                             |                |                                                                 |                                                                 |                                                       |                                              | _                                  |                   |
|-----------------------------|-----------------|-------------------------------------|---------------------------------|------------------------|-------------------------------|----------------|-----------------------------------------------------------------|-----------------------------------------------------------------|-------------------------------------------------------|----------------------------------------------|------------------------------------|-------------------|
| 🔽 Wyświetł go               | odziny Dla samo | ochodu:                             | Z okresu<br>© Wsz<br>O Bież     | u:<br>ystkie<br>ący mi | esiąc                         | 00             | Bieżący k<br>Bieżący n                                          | wartał<br>ok                                                    | Sori<br>©                                             | towanie:<br>Rosnąco<br>Malejąco              |                                    |                   |
| Nritei                      | Data wyjazdu    | Data powrotu                        | Kierowca                        | odl.                   | Stawka 🔺                      | ח   ר          | Lp                                                              | Cel                                                             | od:                                                   | do:                                          | km                                 |                   |
| ▶ SO 26136                  | 01-12-2008      | 02-12-2008                          | Rzeźnik Wojciech                | 166                    | 138,74 zł                     |                | 1 Ob                                                            | sługa klienta                                                   | Sosnowiec                                             | Bielsko-Biała                                | 56                                 |                   |
| SO 75030                    | 01-12-2008      | 01-12-2008                          | Wąż Agnieszka                   | 68                     | 35,46 zł                      |                | 2 ОЬ                                                            | sługa klienta                                                   | Bielsko-Biała                                         | Cieszyn                                      | 34                                 |                   |
| SG 63945                    | 01-12-2008      | 01-12-2008                          | Religa Jerzy                    | 20                     | 16,72 zł                      |                | 3 ОЬ                                                            | sługa klienta                                                   | Cieszyn                                               | Pszczyna                                     | 38                                 |                   |
| SO 40232                    | 01-12-2008      | 01-12-2008                          | Łazarczyk Jan                   | 116                    | 96,95 zł                      |                | 4 Po                                                            | wrót                                                            | Pszczyna                                              | Sosnowiec                                    | 38                                 |                   |
| SD 64895                    | 02-12-2008      | 02-12-2008                          | Dratwiński Bartłomiej           | 122                    | 101,97 zł                     |                |                                                                 |                                                                 |                                                       |                                              |                                    |                   |
| SO 75030                    | 02-12-2008      | 02-12-2008                          | Wąż Agnieszka                   | 5                      | 2,61 zł                       |                |                                                                 |                                                                 |                                                       |                                              |                                    |                   |
| SO 40232                    | 02-12-2008      | 02-12-2008                          | Łazarczyk Jan                   | 116                    | 96,95 zł                      |                |                                                                 |                                                                 |                                                       |                                              |                                    |                   |
| SG 63945                    | 03-12-2008      | 03-12-2008                          | Religa Jerzy                    | 30                     | 25,07 zł                      |                |                                                                 |                                                                 |                                                       |                                              |                                    |                   |
| SO 40232                    | 03-12-2008      | 03-12-2008                          | Łazarczyk Jan                   | 24                     | 20,06 zł                      |                |                                                                 |                                                                 |                                                       |                                              |                                    |                   |
| SO 75030                    | 03-12-2008      | 03-12-2008                          | Wąż Agnieszka                   | 10                     | 5,21 zł                       |                |                                                                 |                                                                 |                                                       |                                              |                                    |                   |
| SO 11958                    | 04-12-2008      | 05-12-2008                          | Troll Weronika                  | 542                    | 453,00 zł                     |                |                                                                 |                                                                 |                                                       |                                              |                                    |                   |
| SO 40232                    | 04-12-2008      | 04-12-2008                          | Łazarczyk Jan                   | 116                    | 96,95 zł                      |                |                                                                 |                                                                 |                                                       |                                              |                                    |                   |
| SD 64895                    | 04-12-2008      | 04-12-2008                          | Dratwiński Bartłomiej           | 125                    | 104,47 zł                     |                |                                                                 |                                                                 |                                                       |                                              |                                    |                   |
| SO 75030                    | 04-12-2008      | 04-12-2008                          | Wąż Agnieszka                   | 22                     | 11,47 zł                      |                |                                                                 |                                                                 |                                                       |                                              |                                    |                   |
| SG 63945                    | 04-12-2008      | 04-12-2008                          | Religa Jerzy                    | 46                     | 38,45 zł                      |                |                                                                 |                                                                 |                                                       |                                              |                                    |                   |
| SO 75030                    | 05-12-2008      | 05-12-2008                          | Wąż Agnieszka                   | 22                     | 11,47 zł                      |                |                                                                 |                                                                 |                                                       |                                              |                                    |                   |
| SO 40232                    | 08-12-2008      | 08-12-2008                          | Łazarczyk Jan                   | 112                    | 93,61 zł                      |                |                                                                 |                                                                 |                                                       |                                              |                                    |                   |
| SG 63945                    | 08-12-2008      | 08-12-2008                          | Religa Jerzy                    | 125                    | 104,47 zł                     |                |                                                                 |                                                                 |                                                       |                                              |                                    | _                 |
| SO 75030                    | 08-12-2008      | 08-12-2008                          | Wąż Agnieszka                   | 22                     | 11,47 zł                      |                |                                                                 |                                                                 |                                                       |                                              |                                    | —                 |
| SO 40232                    | 10-12-2008      | 10-12-2008                          | Łazarczyk Jan                   | 14                     | 11,70 zł                      |                |                                                                 |                                                                 |                                                       |                                              |                                    |                   |
| SO 75030                    | 10-12-2008      | 10-12-2008                          | Wąż Agnieszka                   | 2                      | 1,04 zł                       |                |                                                                 |                                                                 |                                                       |                                              |                                    |                   |
| SO 40232                    | 11-12-2008      | 11-12-2008                          | Łazarczyk Jan                   | 14                     | 11,70 zł                      | 4              | 4                                                               | 対 🛛                                                             | Dodaj 🛛 👸                                             | 🖁 Edytuj                                     | 🛨 🕻 Usuń                           |                   |
| SO 75030                    | 11-12-2008      | 11-12-2008                          | Wąż Agnieszka                   | 42                     | 21,90 zł                      |                |                                                                 |                                                                 |                                                       |                                              | -                                  | _                 |
|                             |                 | 付 Doc                               | daj 📔 🎊 Edytuj<br>ta wyjazdów 📗 |                        | <b>±</b> j Usuń<br>Iometrówka | Po<br>Da<br>Da | Marka: I<br>jemność:<br>ta przeglą<br>ta przeglą<br>ę i nazwisl | Nissan<br>1497<br>du gwarancyjr<br>du techniczne<br>ko: Rzeźnik | Model: Alr<br>R<br>nego:<br>go: 20-11-200<br>Wojciech | nera Ro<br>Iodzaj: Samoch<br>Stan licz<br>)9 | cznik: 20<br>ód osobo<br>nika: 357 | )05<br>)wy<br>789 |

Przykładowe dane zostały zaprezentowane na ilustracji poniżej:

Kliknięcie lewym przyciskiem myszy w nagłówek kolumny spowoduje posortowanie danych. Informacje możemy filtrować: wyświetlić wyjazdy tylko dla jednego pojazdu oraz / lub z wybranego okresu – panel górny okna :Wyjazdy". Odległość oraz kilometrówka liczone są na podstawie różnicy stanów licznika. Przyciski z czerwonymi strzałkami "góra" i "dół" służą do zmiany kolejności trasy.

W prawym dolnym rogu wyświetlone są szczegółowe informacje o pojeździe oraz kierowcy z bieżącego wyjazdu na liście po lewej stronie.

#### 8.1 <u>Wprowadzanie / edycja wyjazdów</u>

Po uruchomieniu przycisku "Dodaj" (dla nowego wyjazdu) i 'Edytuj" dla wyjazdu już zaplanowanego, pojawi się okno jak na rysunku poniżej:

| Nr rej. SD 64895                              |
|-----------------------------------------------|
| Volkswagen Passat<br>Wolny termin: 12-08-2018 |
| Data wyjazdu: 12-08-2018 💌 Godzina: 🗖 🚔       |
| Data powrotu: 🔽 12-08-2018 💌 Godzina: 🗖 🚔     |
| Kierowca: Dratwiński Bart∤omiej               |
| Stan licznika przed wyjazdem: 30914           |
| Stan licznika po powrocie: 🔽 31020 🚔          |
| llość kilometrów do kilometrówki: 90 📑 🏆      |
| Uwagi:                                        |
|                                               |
|                                               |
| <u> </u>                                      |
| 🗸 OK 🗶 Anuluj                                 |

Zasady wprowadzania:

- Jeżeli wyjazd jest dopiero planowany pole "Stan licznika po powrocie" pozostawiamy puste pole typu "check" wykliknięte.
- Jeżeli kierowcy nie ma na liście wprowadzamy go za pomocą przycisku "+". O wprowadzaniu kierowców w rozdziale 9.1
- Program sprawdza zgodność posiadanego prawa jazdy kierowcy z wymaganym dla danego typu pojazdu oraz czy dany pojazd lub kierowca nie ma zaplanowanego innego wyjazdu w tym samym czasie i jeżeli taki fakt zaistnieje ostrzega o tym komunikatem.
- Ilość kilometrów do kilometrówki podajemy, gdy kierowca oprócz wyjazdu służbowego załatwia także inne sprawy. Wówczas do obliczenia wypłaty kilometrówki będzie służyć dokładnie ta wartość. Jeżeli wprowadzimy tam zero do obliczeń posłuży różnica liczników.

## 8.2 <u>Wprowadzanie / edycja tras</u>

Do wprowadzania i edycji tras wyjazdów służą przyciski "Dodaj" (dla nowej trasy) i 'Edytuj" dla trasy już istniejącej, znajdujące się pod listą tras w prawej części okna wyjazdów.

| ć | WYJAZD     | ×                   |
|---|------------|---------------------|
|   | Cel:       | Obsługa klienta 💌 + |
|   | Í          | 🗸 tam i z powrotem  |
|   | Trasa: od: | Sosnowiec 💌         |
|   | Do:        | Bielsko-Biała 💌     |
|   | Odległość: | 56 🚖 km             |
|   | Uwagi:     |                     |
|   |            |                     |
|   |            | 🗸 OK 🛛 🗶 Anuluj     |

Pole "tam i z powrotem" dostępne jest jedynie przy wprowadzaniu. Kliknięcie go spowoduje wprowadzenie dwóch pozycji: jedna to wyjazd zgodnie z wprowadzonymi danymi, a druga to powrót, czyli dla danych z ilustracji powyżej będzie to:

- Cel: Powrót
- Trasa od: Bielsko Biała
- Trasa do: Sosnowiec
- Odległość: 56 km

Program zapamiętuje raz wprowadzoną odległość i przy następnym wprowadzaniu tej samej trasy staje się ona odległością domyślną. Odległości nie są brane pod uwagę przy liczeniu kilometrówki, która liczona jest wg stanów licznika.

#### 8.3 <u>Wydruk listy wyjazdów</u>

Przykładowy wydruk listy wyjazdów został umieszczony na poniższej ilustracji:

| WYDRUK     |                                                                  |                                              |                                         |                            | ×        |
|------------|------------------------------------------------------------------|----------------------------------------------|-----------------------------------------|----------------------------|----------|
| Cała stron | a Szerokość strony 1005 🗲 %                                      |                                              |                                         | Strona 1/1                 |          |
|            |                                                                  |                                              |                                         |                            | <b>^</b> |
|            | Zestawienie wyjazdów                                             | Okres: pełny zakres<br>Dla pojazdu: SG 63945 | Strona: 1/1                             | 15-01-2009                 |          |
|            | <u>Nr rej:</u> <u>SG 63945</u> <u>Marka:</u>                     | <u>Toyota Model:</u> Corolla                 | L                                       |                            |          |
|            | 1. 01-12-2008 - 01-12-2008<br>Obsługa klienta<br>Powrót          | Jerzy Religa<br>Gliwice<br>Zabrze            | licznik: 155502<br>Zabrze<br>Gliwice    | 20 km 16,72 zł             |          |
|            | 2. 03-12-2008 - 03-12-2008<br>Obsługa klienta<br>Powrót          | Jerzy Religa<br>Gliwice<br>Wilcza            | licznik: 155522<br>Wilcza<br>Gliwice    | 30 km 25,07 zł             |          |
|            | 3. 04-12-2008 - 04-12-2008<br>Obsługa klienta<br>Powrót          | Jerzy Religa<br>Gliwice<br>Pszczyna          | licznik: 155552<br>Pszczyna<br>Gliwice  | 46 km 38,45 zł<br>a        |          |
|            | 4. 08-12-2008 - 08-12-2008<br>Obsługa klienta<br>Obsługa klienta | Jerzy Religa<br>Gliwice<br>Chybie            | licznik: 155598<br>Chybie<br>Jankowic,  | 125 km 104,47 zł           |          |
|            | Obsługa klienta<br>Obsługa klienta<br>Powrót                     | Jankowice<br>Rybnik<br>Żory                  | Rybnik<br>Żory<br>Gliwice               | -                          |          |
|            | 5. 11-12-2008 - 11-12-2008<br>Obsługa klienta<br>Powrót          | Jerzy Religa<br>Gliwice<br>Wodzisław Ślaski  | licznik: 155723<br>Wodzisła<br>Gliwice  | 80 km 66,86 zł<br>w Śląski |          |
|            | 6. 15-12-2008 - 15-12-2008<br>Obsługa klienta<br>Powrót          | Jerzy Religa<br>Gliwice<br>Kedzierzyn Koźle  | licznik: 155803<br>Kędzierzy<br>Gliwice | 70 km 58,51 zł<br>yn Koźle |          |
|            | 7. 19-12-2008 - 19-12-2008<br>Obsługa klienta<br>Obsługa klienta | Jerzy Religa<br>Gliwice<br>Kietrz            | licznik: 155873<br>Kietrz<br>Opole      | 201 km 168,00 zł           | -        |

Zawiera on informacje z listy wyjazdów zawarte w zestawieniu z lewej strony okna wyjazdów z odpowiednio przypasowanymi im informacji o trasie każdego wyjazdu. Pozycje pogrupowane są wg pojazdów i filtrowane wg kryteriów ustawionych na oknie wyjazdów.

## 8.4 <u>Wydruk wartości kilometrówki</u>

Wydruk wartości kilometrówki otrzymamy klikając w przycisk "Kilometrówka" na oknie wyjazdów, następnie wybierając opcję "zestawienie wyjazdów" oraz wprowadzając zakres dat.

| wydruk     |                                                 | <u> </u>                       |                                    |             |            | ×        |
|------------|-------------------------------------------------|--------------------------------|------------------------------------|-------------|------------|----------|
| Cała stron | a Szerokość strony 🔟 🗲 🎗                        | 🖌 🗲 🗕 Do 🔶                     | > 🕺 🖻 占                            | 👖 Koniec    | Strona 4/5 |          |
|            |                                                 |                                |                                    |             |            | 1 -      |
|            | Kilometrówka Okres: 01                          | -12-2008 - 31-12-2008          |                                    | Strona: 4/5 | 15-01-2009 |          |
|            | Powrót Mszana<br>3. 25-12-2008 - 25-12-2008     | Wojciech Rzeźnik               | Sosnowiec                          | 94 km       | 78,57 zł   |          |
|            | Obsługa klienta Sosnowiec<br>Powrót Czechowic   | e - Dziedzice                  | Czechowice - Dziedzic<br>Sosnowiec | e           |            |          |
|            | 4. 30-12-2008 - 30-12-2008                      | Wojciech Rzeźnik               |                                    | 42 km       | 35,10 zł   |          |
|            | Obsługa klienta Sosnowiec<br>Powrót Tychy       |                                | Tychy<br>Sosnowiec                 |             |            |          |
|            |                                                 |                                |                                    | Razem:      | 351,04 zł  |          |
|            | Właściciel: Weronika Troll                      | <u>Nr rej:</u> <u>SO 119</u>   | <u>58</u>                          |             |            |          |
|            | 1. 04-12-2008 - 05-12-2008                      | Weronika Troll                 |                                    | 542 km      | 453,00 zł  |          |
|            | Konferencja Sosnowiec<br>Powrót Warszawa        |                                | Warszawa<br>Sosnowiec              |             |            |          |
|            |                                                 |                                |                                    | Razem:      | 453,00 zł  |          |
|            | <u>Właściciel:</u> <u>Agnieszka Wąż</u>         | <u>Nr rej:</u> <u>SO 750</u> ; | <u>30</u>                          |             |            |          |
|            | 1. 01-12-2008 - 01-12-2008                      | Agnieszka Wąż                  |                                    | 68 km       | 35,46 zł   |          |
|            | Obsługa klienta Sosnowiec<br>Powrót Zawiercie   |                                | Zawiercie<br>Sosnowiec             |             |            |          |
|            | 2. 02-12-2008 - 02-12-2008                      | Agnieszka Wąż                  |                                    | 5 km        | 2,61 zł    |          |
|            | Wizyta w urzędzie Sosnowiec<br>Powrót Sosnowiec | Agnice the Met                 | Sosnowiec<br>Sosnowiec             | 10 km       | ۲. ۵۱ –    |          |
|            | Obsługa klienta Sosnowiec                       | ~yilleszka vvąz                | Czeladź                            | IOKIII      | 9,21 A     | <b>–</b> |

Celem tego raportu jest zestawienie wypłat, jakie należy wypłacić kierowcom za wykorzystanie ich samochodów prywatnych do celów służbowych. Wydruk zawiera poszczególne wyjazdy dla każdego pojazdu / kierowcy (na ilustracji powyżej w grudniu 2008 roku) wraz z kwotą kilometrówki dla każdego z nich oraz sumą wszystkich kwot.

#### 8.5 <u>Wydruk wartości kilometrówki – zestawienie zbiorcze</u>

Wydruk wartości kilometrówki w zestawieniu zbiorczym otrzymamy klikając w przycisk "Kilometrówka" na oknie wyjazdów, następnie wybierając opcję "zestawienie zbiorcze" oraz rok na który zestawienie ma być przygotowane.

| 🚍 w Y I | ORUK     |                        |           |         |           |          |         |          |         |            |          | ×         |
|---------|----------|------------------------|-----------|---------|-----------|----------|---------|----------|---------|------------|----------|-----------|
| Cała    | a strona | a Szerokość strony 100 | \$ %      |         | )0 =>     | ≥ 🕺      | #       | 👖 Konie  | e 9     | itrona 1/1 |          |           |
|         |          |                        |           |         |           |          |         |          |         |            |          | A         |
|         | Kilo     | metrówka               |           |         | Rok: 2009 |          |         |          |         |            |          |           |
|         | W#a      | aściciel:              | Styczeń   | Luty    | Marzec    | Kwiecień | Maj     | Czerwiec | Lipiec  | Sierpień   | Wrzesień | Październ |
|         | 1.       | Cesarz Dariusz         | 118,68 zł | 0,00 zł | 0,00 zł   | 0,00 zł  | 0,00 zł | 0,00 zł  | 0,00 zł | 0,00 zł    | 0,00 zł  | 0,00      |
|         | 2.       | Rzeźnik Wojciech       | 111,16 zł | 0,00 zł | 0,00 zł   | 0,00 zł  | 0,00 zł | 0,00 zł  | 0,00 zł | 0,00 zł    | 0,00 zł  | 0,00      |
|         | 3.       | Troll Weronika         | 453,00 zł | 0,00 zł | 0,00 zł   | 0,00 zł  | 0,00 zł | 0,00 zł  | 0,00 zł | 0,00 zł    | 0,00 zł  | 0,00      |
|         | 4.       | Wąż Agnieszka          | 59,44 zł  | 0,00 zł | 0,00 zł   | 0,00 zł  | 0,00 zł | 0,00 zł  | 0,00 zł | 0,00 zł    | 0,00 zł  | 0,00      |
|         |          | Razem:                 | 742,29 zł | 0,00 zł | 0,00 zł   | 0,00 zł  | 0,00 zł | 0,00 zł  | 0,00 zł | 0,00 zł    | 0,00 zł  | 0,00      |
|         |          |                        |           |         |           |          |         |          |         |            |          |           |
|         |          |                        |           |         |           |          |         |          |         |            |          |           |
|         |          |                        |           |         |           |          |         |          |         |            |          |           |
|         |          |                        |           |         |           |          |         |          |         |            |          |           |
|         |          |                        |           |         |           |          |         |          |         |            |          |           |
|         |          |                        |           |         |           |          |         |          |         |            |          |           |
|         |          |                        |           |         |           |          |         |          |         |            |          |           |
|         |          |                        |           |         |           |          |         |          |         |            |          |           |
|         |          |                        |           |         |           |          |         |          |         |            |          |           |
|         |          |                        |           |         |           |          |         |          |         |            |          |           |
|         |          |                        |           |         |           |          |         |          |         |            |          | <u>-</u>  |
|         |          |                        |           |         |           |          |         |          |         |            |          | Þ         |

Ostatnią kolumną (nie zmieściła się na ilustracji) jest suma wszystkich miesięcy dla każdego kierowcy – właściciela.

## 9 <u>Kierowcy</u>

Kierowców obsługujemy po kliknięciu w menu "Kierowcy".

| dy Wyjazdy Kierov                                                                                 | wcy Koszty Opcje                            |                   |                        | 4                              |        |               |              |            |        |        |           |      |
|---------------------------------------------------------------------------------------------------|---------------------------------------------|-------------------|------------------------|--------------------------------|--------|---------------|--------------|------------|--------|--------|-----------|------|
| yświetl kategorie:<br>Wszystkie kategorie<br>Kierowcy <b>I</b> Prac<br>Właściciele <b>I </b> Zwol | A1 C1<br>  A ✔ C<br>  B1 D1<br> nieni ♥ B D |                   | BE<br>C1E<br>CE<br>D1E | □ DE<br>□ T<br>□ bez prawa jaz | :dy    |               |              |            |        |        |           |      |
| lmię i nazwisko                                                                                   | Adres                                       | Telefon dom.      | Telefon kom            | Email                          | ategor | 'aż. badań le | ż. badań psy | Data zatr  | łaścic | ierowc | tualnie w | w mi |
| Cesarz Dariusz                                                                                    | 41-219 Sosnowiec Pszczelna 7/7              | (032) 453 75 05   | 606 893 362            | emperor@o2.pl                  | B      | 07-12-2010    | 07-12-2010   | 13-12-2001 | Tak    | Tak    |           | 142  |
| Dratwiński Bartłomiej                                                                             | 41-260 Sławków Klonowa 8                    | (032) 896 24 65   | 506 070 880            | bdratwinski@gmail.com          | в      | 23-10-2009    | 23-10-2009   | 13-04-2005 | Tak    | Tak    |           |      |
| Łazarczyk Jan                                                                                     | 41-300 Dąbrowa Górnicza 1 Maja 6/41         | (032) 625 10 70   | 602 194 902            | vlad_dracula@interia.pl        | A,B,C  | 09-03-2009    | 09-03-2009   | 17-01-2004 | Nie    | Tak    | Kraków    | 884  |
| Religa Jerzy                                                                                      | 44-100 Gliwice A.Góreckiej 57               | (032) 592 52 50   | 501 205 468            | jerry@poczta.fm                | в      | 28-05-2009    | 28-05-2009   | 26-07-2005 | Tak    | Tak    |           |      |
| Rzeźnik Wojciech                                                                                  | 41-221 Sosnowiec Goszczyńskiego 10/3        | 8 (032) 389 98 54 | 607 031 073            | scarletslaughter@wp.pl         | В      | 20-04-2010    | 20-04-2010   | 16-08-2004 | Tak    | Tak    |           | 133  |
| Troll Weronika                                                                                    | 41-200 Sosnowiec Głowackiego 1/4            | (032) 109 90 72   | 505 538 912            | nika69@o2.pl                   | в      | 04-06-2009    | 04-06-2009   | 19-09-2004 | Tak    | Tak    |           | 542  |
| Wąż Agnieszka                                                                                     | 41-200 Sosnowiec Bryniczna 6                | (032) 771 27 72   | 506 573 530            | zaglebianka@wp.pl              | В      | 16-11-2009    | 16-11-2009   | 15-07-2006 | Tak    | Tak    |           | 114  |
|                                                                                                   |                                             |                   |                        |                                |        |               |              |            |        |        |           |      |
|                                                                                                   |                                             |                   |                        |                                |        |               |              |            |        |        |           |      |
|                                                                                                   |                                             |                   |                        |                                |        |               |              |            |        |        |           |      |
|                                                                                                   |                                             |                   |                        |                                |        |               |              |            |        |        |           |      |
|                                                                                                   |                                             |                   |                        |                                |        |               |              |            |        |        |           |      |
|                                                                                                   |                                             |                   |                        |                                |        |               |              |            |        |        |           |      |
|                                                                                                   |                                             |                   |                        |                                |        |               |              |            |        |        |           |      |
|                                                                                                   |                                             |                   |                        |                                |        |               |              |            |        |        |           |      |

W górnej części okna można wybrać kryteria filtrowania: właściciele / kierowcy / zatrudnieni / zwolnieni oraz kategorie prawa jazdy. Poniżej znajduje się lista kierowców zawierająca imię, nazwisko, adres, telefony, dane kontaktowe, daty ważności badań i prawa jazdy, oraz informacje gdzie dany kierowca aktualnie się znajduje (jeżeli jest w trasie) oraz ile kilometrów przejechał w danym miesiącu. Kliknięcie w nagłówek kolumny spowoduje posortowanie danych.

#### 9.1 <u>Wprowadzanie / edycja kierowców</u>

Po uruchomieniu przycisku "Dodaj" (dla nowego kierowcy) i 'Edytuj" dla kierowcy już istniejącego, pojawi się okno jak na rysunku poniżej:

| Imię: Dariusz                                                                                                    |
|----------------------------------------------------------------------------------------------------|
| Nazwisko: Cesarz                                                                                                    |
| Pesel: 58052201188 Nr prawa jazdy: Data urodzenia: 🔽 22-05-1958 💌                                                                                    |
| Data zatrudnienia: 🔽 13-12-2001 💌 Data ważności badań lekarskich:: 💌 07-12-2010 💌                                                                    |
| Data zwolnienia: 🔲 💽 Data ważności badań psychologicznych: 🔽 07-12-2010 💌                                                                            |
| Kurs dokształcający w zakresie przewozu osób: 6591/2005 Data: 🗖 📃 🗾                                                                                  |
| Kurs dokształcający w zakresie przewozu rzeczy: Data: 🔲 🔽                                                                                            |
| Adres:<br>Kod pocztowy: 41-219 Miasto: Sosnowiec                                                                                                    |
| Ulica: Pszczelna Nr domu: 7 / 7                                                                                                    |
| Kontakt                                                                                                    |
| Telefon domowy:         (032) 453 75 05         Telefon komórkowy:         606 893 362                                                               |
| E-mail: emperor@o2.pl                                                                                                    |
| Kategorie prawa jazdy:                                                                                                    |
| □ A1       ✓ B       □ D1       □ C1E       □ DE         □ A       □ C1       □ D       □ CE       □ T         □ B1       □ C       □ BE       □ D1E |
| <sup>B</sup> A <sup>C</sup> Kategorie ✓ 0K XAnului                                                                                                   |

Zasady wprowadzania:

- Pola: imię i nazwisko nie mogą pozostać puste. Pozostałych nie musimy wypełniać.
- Pola typu "check" przy polach z datą oznaczają czy wartość jest w ogóle wprowadzona. Jeżeli tak jak na ilustracji powyżej kierowca nie posiada daty zwolnienia wyklikujemy to pole.

Przycisk "Kategorie" ma za zadanie dodawać / usuwać / zmieniać możliwe do wyboru kategorie prawa jazdy.

#### 9.2 <u>Podgląd wyjazdów – grafik</u>

Podgląd wyjazdów kierowców dostępny jest po uruchomieniu przycisku "Wyjazdy" w lewym dolnym rogu okna kierowców. Jako domyślny zostanie wyświetlony grafik dla bieżącego kierowcy

| 🚍 WYJAZDY        |         |     |     |           | k   |            |          |        |              |         |        | ×        |
|------------------|---------|-----|-----|-----------|-----|------------|----------|--------|--------------|---------|--------|----------|
| Kierowca: Łazarc | zyk Jar | 1   | I B | lok: 2009 |     | liesiac: 1 | <b>÷</b> | Zakres | s aodzin: [C | )       | 23     | \$       |
|                  | 0 1     |     |     |           |     |            | 2112114  | 15110  | 1711011      |         |        |          |
| 01.01.2000 C-    |         | 2 3 | 4 3 | 10 17     | 0 3 | 11011111   | 2 13 14  | 112116 |              | 5/20/21 | 22 23  | -        |
| 01-01-2003 C2    |         |     |     |           |     |            |          |        |              |         |        |          |
| 02-01-2003 Ft    |         |     |     |           |     |            |          |        |              |         |        |          |
| 04-01-2009 Nd    |         |     |     |           |     |            |          |        |              |         |        |          |
| 05-01-2009 Pp    |         |     |     |           |     |            |          |        |              |         |        |          |
| 06-01-2009 W/    |         |     |     |           |     |            |          |        |              |         |        |          |
| 07-01-2009 \$r   |         |     |     |           |     |            |          |        |              |         |        |          |
| 08-01-2009 Cz    |         |     |     |           |     |            |          |        |              |         |        |          |
| 09-01-2009 Pt    |         |     |     |           |     |            |          |        |              |         |        |          |
| 10-01-2009 So    |         |     |     |           |     |            |          |        |              |         |        |          |
| 11-01-2009 Nd    |         |     |     |           |     |            |          |        |              |         |        |          |
| 12-01-2009 Pn    |         |     |     |           |     |            |          |        |              |         |        |          |
| 13-01-2009 Wt    |         |     |     |           |     |            |          |        |              |         |        |          |
| 14-01-2009 Śr    |         |     |     |           |     |            |          |        |              |         |        |          |
| 15-01-2009 Cz    |         |     |     |           |     |            |          |        |              |         |        |          |
| 16-01-2009 Pt    |         |     |     |           |     |            |          |        |              |         |        |          |
| 17-01-2009 So    |         |     |     |           |     |            |          |        |              |         |        |          |
| 18-01-2009 Nd    |         |     |     |           |     |            |          |        |              |         |        |          |
| 19-01-2009 Pn    |         |     |     |           |     |            |          |        |              |         |        |          |
| 20-01-2009 Wt    |         |     |     |           |     |            |          |        |              |         |        |          |
| 21-01-2009 Śr    |         |     |     |           |     |            |          |        |              |         |        |          |
| 22-01-2009 Cz    |         |     |     |           |     |            |          |        |              |         |        |          |
| 23-01-2009 Pt    |         |     |     |           |     |            |          |        |              |         |        |          |
| 24-01-2009 So    |         |     |     |           |     |            |          |        |              |         |        |          |
| 25-01-2009 Nd    |         |     |     |           |     |            |          |        |              |         |        |          |
| 26-01-2009 Pn    |         |     |     |           |     |            |          |        |              |         |        |          |
| 27-01-2009 Wt    |         |     |     |           |     |            |          |        |              |         |        |          |
| 28-01-2009 Śr    |         |     |     |           |     |            |          |        |              |         |        |          |
| 29-01-2009 Cz    |         |     |     |           |     |            |          |        |              |         |        |          |
| 30-01-2009 Pt    |         |     |     |           |     |            |          |        |              |         |        | <b>-</b> |
|                  |         |     |     |           |     |            | 1 1      |        |              |         |        | _        |
|                  |         |     |     |           |     |            |          |        |              | -       | , .    | 1        |
|                  |         |     |     |           |     |            |          |        |              |         | Coniec |          |
|                  |         |     |     |           |     |            |          |        |              |         |        |          |

Wiersze to dni miesiąca wybranego w górnym panelu a kolumny to godziny. Grafik wyświetlany jest z dokładnością co do kwadransa. Kolorem żółtym zaznaczone są wyjazdy danego kierowcy, odbyte lub zaplanowane. O przydzielaniu wyjazdów w punkcie 8.1

## 9.3 <u>Wydruki i zestawienia kierowców</u>

Program umożliwia następujące wydruki:

- Lista kierowców zawierająca imię, nazwisko, adres, telefony i kategorie prawa jazdy.
- Wyciąg z karty ewidencyjnej pojazdów potwierdzenie kiedy i jakim pojazdem kierowca wykonywał przejazdy
- Zaświadczenie o wykonywaniu przejazdów w danej firmie dla danego kierowcy
- Zaświadczenie o nie wykonywaniu przejazdów przez kierowce w wyznaczonym okresie czasu
- 40

i jego powód

- Skierowanie na badania lekarskie
- Skierowanie na badania psychologiczne

#### 10 <u>Koszty</u>

Koszty obsługujemy po kliknięciu w menu "Koszty". Wyświetli się wtedy okno jak na ilustracji poniżej.

| OBSŁUGA MAŁEJ FLOTY - [KOSZTY]<br>Pojazdy Wyjazdy Kierowcy Koszty Magazyn Polisy Opcje Konie                                                                                                    | iec pracy                                                                                                    | <u>x I</u>                |
|----------------------------------------------------------------------------------------------------|----------------------------------------------------------------------------------------------------|---------------------------|
| Planowane V Nieplanowane Opcja wyboru Rodzaj pojazdu                                                                                                    | Z okresu:     Sortowanie:       Wszystkie     Bieżący kwartał       Bieżący miesiąc     Bieżący rok                                                                                                    |                           |
| DataNr rej.1RodzajKierowca10-12-2008SO 26136UbezpieczenieWojciech Rzeźnik21-03-2015SD 64895AkcesoriaBartłomiej Dratwiński06-07-2015SO 75030NaprawaAgnieszka Wąż26-07-2015SO 26136UbezpieczenieWojciech Rzeźnik11-08-2015SG 63945AkcesoriaJerzy Religa21-09-2015SO 11958TankowanieWeronika Troll09-11-2015SO 40232WyposażenieJan Łazarczyk | ► Lp Element Netto Vat Brutto<br>1 Świeca 8,94 zł 2,06 zł 11,00 zł<br>2 Błotnik 188,62 zł 43,38 zł 232,00 zł<br>3 Lampa 43,81 zł 10,08 zł 53,89 zł                                                                                                    |                           |
| Podwójne kliknięcie spowoduje sumowanie klikniętych pozycji<br>Razem: 2400,59 552,14 2952,<br>Drukuj Schwarz Dodaj Bdytuj Schwarz Usuń                                                                                                    | Razem: 241,37       55,52       296,8         2,73       ☑ Dodaj       ☑ Edytuj       ± Usuń         Pojemność: 704       Rocznik:       199         Rodzaj: Samochód osobowy       Data przeglądu techniczego:       22-10-2015       Stan licznika:       23105 | -]<br>19<br>]<br>11<br>55 |

Koszty składają się z dwóch części: główna zawiera datę, rodzaj kosztu oraz odpowiedzialnego na koszt kierowcę – druga, szczegółowa, to rozbicie kosztu na składowe. Poniżej przedstawiony jest koszt naprawy samochodu zawierający wymianę trzech części:

W górnej części okna znajduje się panel określający kryteria wyświetlania danych.

Dane te można filtrować wg opcji:

- Rodzaj pojazdu
- Marka
- Model
- Nr rejestracyjny
- Kierowca
- Właściciel

Dodatkowo można wybrać czy wyświetlić koszty planowane lub nie planowane lub z wybranego okresu: wszystkie / bieżący rok / bieżący kwartał / bieżący miesiąc.

W prawym dolnym rogu wyświetlone są informacje szczegółowe dotyczące pojazdu, którego dotyczy bieżący koszt – pozycja wybrana na liście po lewej stronie.

Pod tabelkami widać podsumowanie kosztów: netto, vat i brutto. Domyślnie sumowane są wszystkie pozycje wyświetlone na zestawieniu. W przypadku kosztów ogólnych można podsumować poszczególne pozycje. Należy je dwukrotnie kliknąć lewym przyciskiem myszy – wówczas wyświetlą się pogrubioną czcionką.

#### 10.1 <u>Wprowadzanie / edycja kosztów</u>

Po uruchomieniu przycisku "Dodaj" (dla nowego kosztu) i 'Edytuj" dla kosztu już istniejącego, pojawi się okno jak na rysunku poniżej:

| and Koszt                                                                                                    |                                                                   | X                                                                                                    |
|----------------------------------------------------------------------------------------------------|-------------------------------------------------------------------|----------------------------------------------------------------------------------------------------|
| Nr rej.:       \$0 40232         Data:       09-11-2008         Rodzaj:       Wyposażenie         Rodzaj płatności:       ▼         Gotówka       ▼         Przelew       ▼         Karta:       BP 343532 663244 650662 (BP Polska)         Kierowca:       Łazarczyk Jan         Miejsce       ▼         Koszt planowany       ▼         VAT do zaksięgowania       Uwagi: | <ul> <li>+</li> <li>+</li> <li>+</li> <li>+</li> <li>+</li> </ul> | Stan licznika:       63393         Faltura VAT:         Data:       ✓         Data:       ✓         2008-11-09       ✓         Numer:       FV 2998/2008         Wystawik:       Autohit24.pl         Pozycja:          Element /       Opony         usługa:       242.94         Ilość:       1.00         Netto       ⑥ Brutto         Netto:       197.51         Stawka:       23 %         VAT:       45.43         Brutto:       242.94 |
|                                                                                                    |                                                                   | ×                                                                                                    |
|                                                                                                    |                                                                   | 🗸 OK 🛛 🗶 Anuluj                                                                                                    |

Zasady wprowadzania:

- Pola: numer rejestracyjny oraz rodzaj nie mogą pozostać puste. Pozostałych nie musimy wypełniać.
- Pola typu "check" przy polach z datą oznaczają czy wartość jest w ogóle wprowadzona. Jeżeli tak jak na ilustracji powyżej – kierowca nie posiada daty zwolnienia – wyklikujemy to pole.
- Przyciski "+" mają za zadanie dodać wartość do listy wyboru, przy której się znajdują. Jeżeli na przykład zapłacono kartą paliwową, której nie ma na liście klikamy w przycisk "+" znajdujący się przy niej i wprowadzamy jej dane.

## 10.2 <u>Wprowadzanie / edycja składników kosztów</u>

Po uruchomieniu przycisku "Dodaj" (dla nowego składnika) i 'Edytuj" dla składnika już istniejącego, znajdujących się pod listą składników kosztów, pojawi się okno jak na rysunku poniżej:

| é | KOSZT                               |                   |            |       | X          |
|---|-------------------------------------|-------------------|------------|-------|------------|
|   | Element /<br>usługa:<br>Cena jedn.: | Błotnik<br>232,00 | Ilość: 1,0 | 0     | <b>•</b> + |
|   |                                     | O Netto           | 💿 Bru      | tto   |            |
|   | Netto:                              | 188,62            |            |       |            |
|   | Stawka:                             | 23 %              |            |       | -          |
|   | VAT:                                | 43,38             |            |       |            |
|   | Brutto:                             | 232,00            |            |       |            |
|   |                                     | 🗸 ОК              | ×          | Anulu | 4İ         |

Wybieramy nazwę usługi lub elementu (jeżeli nie ma na liście to wprowadzamy klikając przycisk "+"). Program sprawdza, czy suma pozycji netto i vat jest równa pozycji brutto i w razie niezgodności sygnalizuje to odpowiednim komunikatem.

#### 10.3 <u>Wydruki zestawień kosztów</u>

Koszty można wydrukować jako zestawienia poszczególnych wartości oraz zbiorcze. Dodatkowo jest także możliwość wydrukowania zestawianie wprowadzonych faktur VAT.

Zestawienia poszczególnych wartości mogą być pogrupowane wg: dat / pojazdów / kierowców / rodzajów kosztów. Przykład wydruku wg pojazdów został przedstawiony na ilustracji poniżej:

| <b>⊇</b> ₩Y | DRUK        |                             |                           |               |                    |         |                          |            |            | ×      |
|-------------|-------------|-----------------------------|---------------------------|---------------|--------------------|---------|--------------------------|------------|------------|--------|
| Cał         | a strona    | Szerokość stron             | y 🔟 🗦 %                   | 4             | = Do => >>         | <u></u> | #                        | 👖 Koniec   | Stron      | na 1/1 |
|             | <u>Ze</u> : | stawienie kosz              | <u>(ów</u> Typ: planowane | e i nieplanov | wane               | :       | Strona: 1/1<br>Okres: pe | łnyzak res | 15-01-2009 |        |
|             | <u>Nr r</u> | <u>ej.:</u> <u>SD 64895</u> |                           |               |                    |         |                          |            |            |        |
|             | 1.          | 21-03-2008                  | Akcesoria                 |               | Dratwiński Bartłom | iej     | 190,81 zł                | 41 ,98 zł  | 232,79 zł  |        |
|             |             |                             |                           |               |                    | Razem:  | 190,81 zł                | 41,98 zł   | 232,79 zł  |        |
|             | <u>Nr n</u> | <u>ej.:</u> <u>SG 63945</u> |                           |               |                    |         |                          |            |            |        |
|             | 1.          | 21-03-2008                  | Wyposażenie               |               | Religa Jerzy       |         |                          |            |            |        |
|             | 2.          | 02-12-2008                  | Akcesoria                 |               | Religa Jerzy       |         | 45,80 zł                 | 10,08 zł   | 55,88 zł   |        |
|             |             |                             |                           |               |                    | Razem:  | 45,80 zł                 | 10,08 zł   | 55,88 zł   |        |
|             | Nrn         | <u>ej.:</u> <u>SO 11958</u> |                           |               |                    |         |                          |            |            |        |
|             | 1.          | 12-01-2009                  | Tankowanie                |               | Troll Weronik a    |         | 40,98 zł                 | 9,02 zł    | 50,00 zł   |        |
|             |             |                             |                           |               |                    | Razem:  | 40,98 zł                 | 9,02 zł    | 50,00 zł   |        |
|             | <u>Nr n</u> | <u>ej.:</u> <u>SO 26136</u> |                           |               |                    |         |                          |            |            |        |
|             | 1.          | 16-11-2008                  | Ubezpieczenie             |               | Rzeźnik Wojciech   |         | 713,11 zł                | 829,02 zł  | 870,00 zł  |        |
|             | 2.          | 10-12-2008                  | Ubezpieczenie             |               | Rzeźnik Wojciech   |         | 983,61 zł 1              | 1159,02 zł | 1200,00 zł |        |
|             |             |                             |                           |               |                    | Razem:  | 1696,72 zł               | 988,03 zł  | 2070,00 zł |        |
|             | <u>Nr n</u> | ej.: <u>SO 40232</u>        |                           |               |                    |         |                          |            |            |        |

Drukując zestawienia zbiorcze wybieramy dodatkowo rok na który mają być przygotowane oraz czy zliczać kwoty netto lub brutto. Przykładowe zestawienie poniżej:

| WYD    | RUK     |         |               |          |         |          |         |          |          |             |            |            |            |   |
|--------|---------|---------|---------------|----------|---------|----------|---------|----------|----------|-------------|------------|------------|------------|---|
| Cała   | strona  | Sze     | rokość strony | 100 🚖    | ∃ %   ≪ | <⊨ Do.   | . => >> | S -      |          | 👖 Koniec    | Strona     | a 1/1      |            |   |
|        |         |         |               |          |         |          |         |          |          |             |            |            |            |   |
|        | ak: 200 |         |               |          | Kud     | u brutto |         |          |          | C++         |            | 1          | E 01 2000  |   |
| Stycze | UK. 200 | ju tv   | Marzac        | Kwiaciań | Mai     | Czerwiec | Liniec  | Siernień | Wrzasiań | Daździernik | listonad   | Grndzień   | Razom      | I |
| 0,00   | zł (    | 0,00 zł | 232,79 zł     | 0,00 zł  | 0,00 zł | 0,00 zł  | 0,00 zł | 0,00 zł  | 0,00 zł  | 0,00 zł     | 0,00 zł    | 288,66 zł  | 521,45 zł  |   |
| 0,00   | zł (    | 0,00 zł | 0,00 zł       | 0,00 zł  | 0,00 zł | 0,00 zł  | 0,00 zł | 0,00 zł  | 0,00 zł  | 296,46 zł   | 0,00 zł    | 0,00 zł    | 296,46 zł  |   |
| 0,00   | zł (    | ),00 zł | 0,00 zł       | 0,00 zł  | 0,00 zł | 0,00 zł  | 0,00 zł | 0,00 zł  | 0,00 zł  | 0,00 zł     | 870,00 zł  | 1200,00 zł | 2070,00 zł |   |
| 0,00   | zł (    | ),00 zł | 0,00 zł       | 0,00 zł  | 0,00 zł | 0,00 zł  | 0,00 zł | 0,00 zł  | 0,00 zł  | 0,00 zł     | 242,94 zł  | 0,00 zł    | 242,94 zł  |   |
| 0,00   | zł (    | 0,00 zł | 232,79 zł     | 0,00 zł  | 0,00 zł | 0,00 zł  | 0,00 zł | 0,00 zł  | 0,00 zł  | 296,46 zł   | 1112,94 zł | 1488,66 zł | 3130,85 zł |   |
|        |         |         |               |          |         |          |         |          |          |             |            |            |            |   |
|        |         |         |               |          |         |          |         |          |          |             |            |            |            |   |
|        |         |         |               |          |         |          |         |          |          |             |            |            |            |   |
|        |         |         |               |          |         |          |         |          |          |             |            |            |            |   |
|        |         |         |               |          |         |          |         |          |          |             |            |            |            |   |
|        |         |         |               |          |         |          |         |          |          |             |            |            |            |   |
|        |         |         |               |          |         |          |         |          |          |             |            |            |            |   |
|        |         |         |               |          |         |          |         |          |          |             |            |            |            |   |
|        |         |         |               |          |         |          |         |          |          |             |            |            |            |   |
|        |         |         |               |          |         |          |         |          |          |             |            |            |            |   |
|        |         |         |               |          |         |          |         |          |          |             |            |            |            | P |

# 11 <u>Magazyn</u>

Podręczny magazyn ma za zadnie ewidencję magazynową produktów związanych z eksploatacją pojazdów. Po kliknięciu w menu "Magazyn" wyświetli się okno, jak na ilustracji poniżej.

| 🚑 OBSŁUGA MAŁEJ FLOTY - [MA   | GAZYN]                    |                         |                                            |
|-------------------------------|---------------------------|-------------------------|--------------------------------------------|
| Pojazdy Wyjazdy Kierowcy Kos: | zty Magazyn Polisy Dane ( | Opcje Koniec pracy      |                                            |
| Nazwa                         | Ilość Jedn. Stan min      | Wart. netto Wypożycz. 🔺 | Data Nr Dostawca Ilość Pozostało Netto     |
| Opona                         | 0,00 szt. 1,00            | 0,00 zł                 | ▶ 05-03-2017 PZ 1/2018 50,00 45,00 8,92 zł |
| Płyn hamulcowy                | 0,00 litr 2,00            | 0,00 zł                 |                                            |
| 🕨 Świeca zapłonowa            | 45,00 szt. 10,00          | 401,40 zł               |                                            |
|                               |                           |                         |                                            |
|                               |                           |                         |                                            |
|                               |                           |                         |                                            |
|                               |                           |                         |                                            |
|                               |                           |                         |                                            |
|                               |                           |                         |                                            |
|                               |                           |                         |                                            |
|                               |                           |                         |                                            |
|                               |                           |                         |                                            |
|                               |                           |                         | 🚷 Dodaj 👔 Edytuj 🛫 Usuń                    |
|                               |                           |                         |                                            |
|                               |                           |                         |                                            |
|                               |                           |                         | Data Nr Typ IIosc Pojazd Nierowica M_▲     |
|                               |                           |                         | 08-03-2017 WZ 1/2018 Wydanie 3,00 SD 64895 |
|                               |                           |                         |                                            |
|                               |                           |                         |                                            |
|                               |                           |                         |                                            |
|                               |                           |                         |                                            |
|                               |                           |                         |                                            |
|                               |                           |                         |                                            |
|                               |                           |                         |                                            |
|                               |                           |                         |                                            |
|                               |                           | _                       |                                            |
|                               |                           |                         |                                            |
| 😒 Dodaj 🛛 🎉 Edytu             | ij 🛨 Usuń 🦃               | Stany                   | 🚺 🔀 Edytuj 🖆 Usuń 🕼 Zestawienie            |
|                               |                           |                         |                                            |

Z lewej strony okna znajduje się lista produktów. Jeżeli ilość produktu jest mniejsza niż stan minimalny – wyświetla się na czerwono. Ostatnia kolumna zawiera liczę elementów wypożyczonych.

Po prawej stronie znajdują się przyjęcia towaru wybranego na zestawieniu po lewej, oraz wydania.

#### 11.1 <u>Przyjęcie towaru</u>

Aby przyjąć towar do magazynu, należy najpierw wprowadzić go na listę towarów magazynowych – przycisk "Dodaj" po lewej stronie okna. Kiedy już wszystkie towary są zdefiniowane, przechodzimy do zestawienia w prawym, górnym rogu.

Po kliknięciu w przycisk "Dodaj" pojawi się okno:

|                              |                                                |               | ×    |
|------------------------------|------------------------------------------------|---------------|------|
| Data przyjęcia: 25-09-2015   |                                                |               | •    |
| C Aktywny                    | C Anulowany                                    |               |      |
| Dostawca: swiecezaplonowe.pl |                                                |               | ▼_+  |
| Lp Nazwa                     | Ilość Pozostało Netto                          | VAT Brutto    |      |
| 1 Świeca zapłonowa           | 200,00 200,00 14,500                           | 0 3,3300 17,8 | 300  |
|                              |                                                |               |      |
| 🚺 Dodaj 💦 Edytuj             | <b>±</b> <sup>1</sup> Usuń <b>Razem: 2900,</b> | 00 666,00 356 | 6,00 |
| Wprowadź jako koszt          | <b>~</b> (                                     | DK 🛛 🗙 Anul   | ui   |

Podajemy kolejno:

- datę przyjęcia
- dostawcę, jeżeli nie ma go na liście, klikamy w przycisk "+" i wprowadzamy.
- Listę towarów przyjętych do magazynu. Pod czas ich wprowadzania podajemy ceny jednostkowe – program później wszystko zsumuje.

Można tez zaznaczyć opcję "Wprowadź jako koszt" - wówczas po zatwierdzeniu danych przyciskiem OK, przejdziemy do wprowadzania kosztów – punkt 10.1

#### 11.2 <u>Wydanie towaru</u>

Aby wydać towar z magazynu, przechodzimy do zestawienia w prawym, dolnym rogu. Po kliknięciu w przycisk "Dodaj" pojawi się okno:

| Data wyjścia: 25-09-2015 |               |              |
|--------------------------|---------------|--------------|
| Status:                  |               |              |
| C Aktywny                | C Anulowany   |              |
| Тур:                     |               |              |
| Wydanie O Wypożyczenie   | 🔿 Likwidacja  | O Utylizacja |
| Do zwrotu:               | Zwrócono: 🗖 📘 | ~            |
| Nr rej.: SD 64895        |               | •            |
| Kierowca: Cesarz Dariusz |               | •            |
| Lp Nazwa                 |               | llość        |
| 1 Świeca zapłonowa       |               | 1,00         |
|                          |               |              |
|                          |               |              |
|                          |               |              |
|                          |               |              |
|                          |               |              |
|                          |               |              |
| 🚺 Dodaj 🖹 Edytuj 🛨       | Usuń          |              |
|                          | 🗸 ОК          | 🗙 Anuluj     |

Podajemy kolejno:

- Datę wydania
- Typ: wydanie, wypożyczenie, likwidacja lub utylizacja
- Jeżeli jest to wypożyczenie aktywne stanie się pole "do zwrotu", gdzie można podać przewidywane datę zwrotu.
- Nr rejestracyjny pojazdu
- Nazwisko kierowcy

# 11.3 Zestawienie wyjść magazynowych

Przycisk Zestawienie, służy do wygenerowania zestawienia towarów, które opuściły magazyn. Można je przefiltrować wg typu, okresu, towaru, pojazdu i kierowcy.

| ZESTAWIENIE WYJŚĆ                                                                                                    |                                                          |                   |                                      | ×                                        |
|----------------------------------------------------------------------------------------------------|----------------------------------------------------------|-------------------|--------------------------------------|------------------------------------------|
| Typ:       Z okresu:         ✓ Wydanie       Image: C with the with the withe with the with the wi | C Bieżący kwartał<br>c C Bieżący rok<br>Y - 12-08-2018 Y | tkie<br>iamulcowy | Pojazd.<br>© Wszystkie<br>C SO 15529 | Kierowca:    Wszystkie    Cesarz Dariusz |
| Data Typ Nr                                                                                                    | Towar                                                    | llość Nr rej.     | Kierowca                             | Do zwrotu 🛛 Zwrot 🔺                      |
| ▶ 10-08-2018 Wydanie WZ 1/2018                                                                                                    | Opona                                                    | 1 SD 64895        | Religa Jerzy                         |                                          |
| 11-08-2018 Wypożyczenie WZ 2/2018                                                                                                    | Opona                                                    | 2 SO 15529        | Rzeźnik Wojciech                     | 11-08-2018 18-08-2018                    |
|                                                                                                    |                                                          |                   |                                      |                                          |
|                                                                                                    |                                                          |                   |                                      | <b></b>                                  |
|                                                                                                    |                                                          |                   |                                      | 🖺 Drukuj 👖 Koniec                        |

# 11.4 Zestawienie stanów magazynowych

Przycisk Stany, służy do wygenerowania zestawienia towarów będących w magazynie w konkretnym dniu, wraz z podsumowaniem ich wartości.

| ş | ST   | AN MA(    | GAZYNOWY         |        |        |        |            |                  |            |
|---|------|-----------|------------------|--------|--------|--------|------------|------------------|------------|
|   | Stan | ı z dnia: | 25-09-2015       |        |        | •      |            | Nowe zestawieni  | e          |
|   |      | Lp        |                  | Nazwa  | 3      |        | llość      | Wartość          |            |
|   | Þ    | 1         | Świeca zapłonowa |        |        |        | 196,00     | 2842,00 zł       |            |
|   |      |           |                  |        |        |        |            |                  |            |
|   |      |           |                  |        |        |        |            |                  |            |
|   |      |           |                  |        |        |        |            |                  |            |
|   |      |           |                  |        |        |        |            |                  |            |
|   |      |           |                  |        |        |        |            |                  |            |
|   |      |           |                  |        |        |        |            |                  |            |
|   |      |           |                  |        |        |        |            |                  |            |
|   |      |           |                  |        |        |        |            |                  |            |
|   |      |           |                  |        |        |        |            |                  |            |
|   |      |           |                  |        |        |        |            |                  |            |
|   |      |           |                  |        |        |        |            |                  |            |
|   |      |           |                  |        |        |        |            |                  |            |
|   |      |           |                  |        |        |        |            |                  |            |
|   |      |           |                  |        |        |        |            |                  |            |
|   |      |           |                  |        |        |        |            |                  |            |
|   |      |           |                  |        |        |        |            |                  |            |
|   |      |           |                  |        |        |        |            |                  |            |
|   |      |           |                  |        |        |        |            |                  |            |
|   |      |           |                  |        |        |        |            |                  |            |
|   |      |           |                  |        |        |        |            |                  |            |
|   |      |           |                  |        |        |        |            | Razem:           | 2842,00 zł |
|   |      | 付 🖄       | odaj 👸           | Edytuj | 🛨 Usuń | 🛨 Usuń | i wszystko | <u> հ</u> Drukuj | 👖 Koniec   |
|   | _    |           |                  |        |        |        |            |                  |            |

Tworzenie nowego zestawienia należy rozpocząć od uruchomienia przycisku "Nowe zestawienie". Podajemy tam datę, na którą ma być wygenerowane zestawienie. Po utworzeniu zestawienia możemy dodawać, edytować i usuwać pozycje a także zrobić wydruk. Zestawienie to będzie zapamiętane i dostępne do wyboru z listy w górnej części okna przy następnych wejściach.

# 12 <u>Polisy</u>

Menu "Polisy" to ewidencja wszystkich polis, a w nich: numer polisy, nazwa ubezpieczyciela, cena za polisę (z możliwością rozbicia na raty), data zapłaty, typ płatności, czego dotyczy, data ważności.

| Nr          |       | Ubezpieczyciel | Cena       | Data zapłału | Płatność | Dotyczy             | Wartość     | Data ważnośc |  |
|-------------|-------|----------------|------------|--------------|----------|---------------------|-------------|--------------|--|
| 0001/2015   | PZU   |                | 171.00 zł  | 30-09-2015   | Przelew  | ubezpieczenie biura | 110000.00 z | 25-09-2016   |  |
| 0440 005886 | Warta |                | 1000.00 zł | 26-09-2015   | Przelew  | samochód            | 100000.00 z | ł 26-09-2016 |  |
|             |       |                |            |              |          |                     |             |              |  |
|             |       |                |            |              |          |                     |             |              |  |

Do każdej polisy jest możliwość wprowadzenia szkód: data szkody, z czego likwidowana: z OC sprawcy czy z AC lub inne typu autoszyba, opis, dokumenty, koszt. Szkody mogą być rozliczane częściowo.

# 13 <u>Przypominacz</u>

Przypominacz to okno, które przy uruchomieniu programu informuje o zbliżających się zdarzeniach, takich jak koniec gwarancji, data przeglądu, termin polisy ubezpieczeniowej i inne. Konfiguracja przypominacza dostępna jest w menu Opcje -> Przypominacz.

| azarczyk  | Jan        |                                                                             |         |
|-----------|------------|-----------------------------------------------------------------------------|---------|
| 0.44050   |            | Upłynął termin ważności kursu dokształ cającego w zakresie przewożu osób    | -17 dni |
| 0 11958   | Honda      | Upływa termin ważności "Data ważności OC"                                   | 17 dni  |
| 0 40232   | Jaguar     | Zbliża się termin "Data przeglądu techniczego"                              | 17 dni  |
| 0 40232   | Jaguar     | Upływa termin ważności karty paliwowej "BP 343532 663244 650662 (BP Polska) | 17 dni  |
| 0 40232   | Jaguar     | Upływa termin ważności "Data ważności OC"                                   | 19 dni  |
| 0 40232   | Jaguar     | Upływa termin ważności dokumentu "Polisa OC"                                | 19 dni  |
| ratwiński | Bart∤omiej | Upływa termin ważności kursu dokształcającego w zakresie przewozu rzeczy    | 22 dni  |
| 0 40232   | Jaguar     | Upływa termin ważności "Data ważności AC"                                   | 23 dni  |
| 0 40232   | Jaguar     | Upływa termin ważności dokumentu "Polisa AC"                                | 23 dni  |
| 0 75030   | Fiat       | Zbliża się termin "Data przeglądu techniczego"                              | 29 dni  |
| 0 15529   | Opel       | Zbliża się termin "Data przeglądu techniczego"                              | 29 dni  |
|           |            |                                                                             |         |

Sposób działania przypominacza można ustawić uruchamiając przycisk ustawienia

| A PRZYPOMINACZ                      |                               | x                |
|-------------------------------------|-------------------------------|------------------|
|                                     | Przypominaj na dni            | i przed upływem: |
|                                     | Data ważności OC:             | 30 🚖             |
|                                     | Data ważności AC:             | 30 🚖             |
| Data przeg                          | lądu gwarancyjnego:           | 30 🚖             |
| Data prz                            | eglądu techniczego:           | 30 🗲             |
| Termin wa                           | żności wyposażenia:           | 30 🗲             |
| Termin w                            | vażności dokumentu:           | 30 🚖             |
| Da                                  | ita badań lekarskich:         | 30 🚖             |
| Data bada                           | ń psychologicznych:           | 30 🚖             |
| Data kursu dokształcającego w zaki  | resie przewozu osób:          | 30 🔹             |
| Data kursu dokształcającego w zakre | sie przewozu rzeczy:          | 30 🚖             |
| Data ważi                           | ności karty kierowcy:         | 30 🚖             |
|                                     | Tachograf:                    | 15 🔹             |
|                                     | Agregat:                      | 15               |
| S                                   | zczelność agregatu:           |                  |
| Przypon                             | nnienia jednorazowe:          |                  |
| Termin ważno                        | ości kart paliwowych:         |                  |
| Stan licznika przeg                 | lądu gwarancyjnego:<br>Ω - bé | ez przypomnienia |
|                                     | 0.0                           |                  |
| 🗸 ок                                | 🗶 Anı                         | ıluj             |

Dla każdego zdarzenia można ustawić ilość dni, na ile przed wystąpieniem zdarzenia ma o nim przypominać. Ustawienie "0" spowoduje że program nie będzie o danym zdarzeniu przypominał wogóle. Wyjątkiem jest przypominanie o zbliżaniu się przeglądu gwarancyjnego określonego stanem licznika – tu podajemy wartość w kilometrach. Pod przyciskiem "Przypomnienia jednorazowe" można zdefiniować własne zdarzenia o

których program ma przypominać:

| 🕞 PRZ |                | A         |          |              | ×      |
|-------|----------------|-----------|----------|--------------|--------|
|       |                | Opis      |          | Data         |        |
| ÞU    | rodziny pani A | .gnieszki |          | 27-02-2009   |        |
|       |                |           |          |              |        |
|       |                |           |          |              |        |
|       |                |           |          |              |        |
|       |                |           |          |              |        |
|       |                |           |          |              |        |
|       |                |           |          |              |        |
|       |                |           |          |              |        |
|       |                |           |          |              |        |
|       |                |           |          |              |        |
|       |                |           |          |              |        |
|       | Dodaj 👔        | 🖞 Edytuj  | 🛨 🖸 Usuń | <br><u>1</u> | Koniec |

# 14 <u>Kilometrówka</u>

Stawki kilometrówki można wprowadzać w menu Opcje $\rightarrow$ Kilometrówka.

| K)  | ILOMETRÓWKA                                   |            |        | > |
|-----|-----------------------------------------------|------------|--------|---|
| Bie | eżące stawki:                                 |            |        |   |
|     | Nazwa                                         | Data obow. | Stawka |   |
| Þ   | Samochód osobowy o pojemności do 900 cm3      | 14-11-2007 | 0,5214 |   |
|     | Samochód osobowy o pojemności powyżej 900 cm3 | 14-11-2007 | 0,8358 |   |
|     | Motocykl                                      | 14-11-2007 | 0,2302 |   |
|     | Motorower                                     | 14-11-2007 | 0,1382 |   |
|     |                                               |            |        | • |
|     |                                               |            |        |   |

Tutaj po kliknięciu w "Dodaj" otworzy się następne, w którym wprowadzamy: nazwę stawki, datę obowiązywania oraz wartość:

| STAWKA                                                                                                    |
|----------------------------------------------------------------------------------------------------|
| Nazwa: Samochód osobowy o pojemności do 900 cm3 💌 +<br>Data obowiązywania: 14-01-2009 💌<br>Stawka:                                                                                                    |
| or or Standing Standing Stand |

# 15 <u>Archiwizacja danych</u>

W menu Opcje -> Utwórz kopię oraz Opcje  $\rightarrow$  Odtwórz z kopii znajdują się funkcje służące do archiwizacji danych. Zaleca się częste archiwizacje żeby zabezpieczyć dane na wypadek np. awarii sprzętu lub ataku wirusa.

Po wybraniu opcji "Utwórz kopię" należy podać nazwę pliku do którego zostaną zapisane dane. Plik ten należy wskazać podczas otwierania kopii.

Należy mieć na uwadze, że otwarcie kopii danych nadpisze bieżące dane w programie.

## 16 <u>Aktualizacje programu</u>

Program umożliwia w bardzo łatwy sposób pobranie z internetu nowych wersji programu. Wystarczy uruchomić menu Opcje -> O programie i kliknąć w przycisk "Sprawdź dostępne aktualizacje".

| 🚍 O programie           | N                 | 2                            | × |
|-------------------------|-------------------|------------------------------|---|
| VEOTER                  | - K2              | Wersja: 1.00                 |   |
| UOFT                    | 👸 Spraw           | dź dostępne aktualizacje     |   |
| Wykonanie programu:     |                   | Dystrybucja programu:        |   |
| Vestersoft              |                   | Feniks                       |   |
| ul. Bohaterów Monte Cas | sino 40/61        | ul. Wojska Polskiego 25/27   |   |
| 41-219 Sosnowiec        |                   | 41-208 Sosnowiec             |   |
| www.vestersoft.pl kont  | akt@vestersoft.pl | sosnowiecfeniks@neostrada.pl |   |
|                         |                   |                              |   |
| [                       |                   |                              |   |
|                         | 🗸 ок              |                              |   |
|                         |                   |                              |   |

Jeżeli będzie do pobrania nowsza wersja programu zostanie wyświetlony komunikat informujący o tym fakcie. Będzie tam zawarte pytanie czy aktualizować teraz – jeśli tak aktualizacja zostanie pobrana z internetu oraz zainstalowana.

## 17 <u>Zabezpieczenia</u>

Aby zabezpieczyć program przed dostępem osób nieupoważnionych można ustawić wymaganie podania hasła przy uruchomieniu programu. Służy temu opcja menu "Opcje  $\rightarrow$  55

# Zabezpieczenia".

| 🗸 Wymagal pod | ania hasła przy u | ruchamianiu programu |
|---------------|-------------------|----------------------|
| 🔽 Wymuszaj zm | anę hasła co: 🛛   | 30 🚖 dni             |

Aby zapewnić ochronę danych zgodnie ze standardami GIODO należy ustawić co najmniej 8 literowe hasło składające się z dużych i małych liter, cyfr oraz znaków specjalnych. Dodatkowo należy je co 30 dni zmieniać – służy ku temu opcja "Wymuszaj zmianę hasła co …". Aby wprowadzić hasło należy, oprócz zaznaczenia pierwszej opcji, kliknąć przycisk "Zmień hasło", następnie w pierwszym polu tekstowym wprowadzić bieżące hasło (domyślne hasło jest naklejone na pudełku programu), w dwóch następnych polach wpisać nowe hasło.

#### 18 <u>Użytkownicy</u>

W programie można włączyć obsługę użytkowników. Służy temu opcja menu "Opcje  $\rightarrow$  Użytkownicy".

| Login      | Funkcja       | Imię     | Nazwisko    | E-mail              |   |
|------------|---------------|----------|-------------|---------------------|---|
| Vestersoft | Administrator | Michał   | Chojkowski  | micho@vestersoft.pl | _ |
| Jonathan   | Administrator | Jonathan | Owens       |                     |   |
| Joanna     |               | Joanna   | Wyszomirska |                     |   |
|            |               |          |             |                     |   |

Włączenie obsługi użytkowników polega na włączeniu opcji "Wymagaj logowania przy starcie programu". Wówczas, po zamknięciu programu i uruchomieniu go ponownie pojawi się okno logowania. Po zalogowaniu się program udostępni tylko te dane, do których użytkownik ma

uprawnienia.

Uprawnienia użytkowników dzielą się na 3 kategorie:

- Administrator / użytkownik tylko administrator może wprowadzać i usuwać użytkowników.
- Wszystkie pojazdy lub tylko przydzielone Uprawnienie to ogranicza widoczność danych tylko do pojazdów, które zostały zalogowanemu użytkownikowi przydzielone pole osoba odpowiedzialna w punkcie 7.1
- Zapis / odczyt lub brak uprawnień do konkretnego modułu można ograniczyć uprawnienia np.. tylko do obsługi pojazdów lub kierowców.

# 18.1 <u>Wprowadzanie / edycja użytkowników</u>

Wprowadzać, usuwać oraz zmieniać dane użytkowników może tylko administrator, użytkownik może jedynie zmienić swoje dane. Aby wprowadzić nowego użytkownika należy kliknąć przycisk "Dodaj" na oknie użytkowników.

| é | UŻYTKOWNIK                        | × |
|---|-----------------------------------|---|
|   | Login: Vestersoft                 |   |
|   | Hasło: *****                      |   |
|   | Powtórz hasło: *****              |   |
|   | <ul> <li>Administrator</li> </ul> | 2 |
|   | 🔿 Użytkownik                      | N |
|   | Imię: Michał                      |   |
|   | Nazwisko: Chojkowski              |   |
|   | Obsługa:                          |   |
|   | Wszystkie pojazdy                 |   |
|   | C Tylko przydzielone pojazdy      |   |
|   | Email: micho@vestersoft.pl        |   |
|   | 🗸 OK 🛛 🗶 Anuluj                   |   |

Wprowadzamy tam:

- nazwę użytkownika (Login),
- hasło dwukrotnie
- funkcję administrator lub użytkownika
- uprawnienia do obsługi wszystkich lub tylko przydzielonych pojazdów

Do celów ewidencyjnych można także podać imię, nazwisko i email.

# 18.2 <u>Ustawianie uprawnień do modułów</u>

Po wprowadzeniu nowego użytkownika można ustawić mu uprawnienia do poszczególnych modułów programu. Służy do tego przycisk "Uprawnienia" na oknie użytkowników.

| UPRAWNIENI#              | 1                |                           | 2 |
|--------------------------|------------------|---------------------------|---|
| Joanna Wysza             | omirska (Joanna) | Ν                         |   |
| Pojazdy:                 |                  |                           |   |
| 🔿 Brak                   | O Odczyt         | <ul> <li>Zapis</li> </ul> |   |
| -Wyjazdy:                |                  |                           |   |
| 🔿 Brak                   | O Odczyt         | <ul> <li>Zapis</li> </ul> |   |
| Kierowcy:                |                  |                           |   |
| 🔿 Brak                   | Odczyt           | O Zapis                   |   |
| Koszty:                  |                  |                           |   |
| 🔿 Brak                   | Odczyt           | O Zapis                   |   |
| Magazyn:                 |                  |                           |   |
| <ul> <li>Brak</li> </ul> | O Odczyt         | O Zapis                   |   |
| Polisy:                  |                  |                           |   |
| 🔿 Brak                   | O Odczyt         | <ul> <li>Zapis</li> </ul> |   |
| Орсје:                   |                  |                           |   |
| Brak                     | O Odczyt         | 🔿 Zapis                   |   |
|                          |                  |                           |   |
| <ul> <li>✓</li> </ul>    | ОК               | 🗙 Anuluj                  |   |

Użytkownik na powyższej ilustracji posiada pełne uprawnienia do pojazdów, wyjazdów i polis, ograniczone (tylko odczyt danych) z kierowców i kosztów oraz brak dostępu do magazynu i opcji.

## 19 Import danych z wersji jednostanowiskowej

Jeżeli posiadaliście Państwo wcześniej program w wersji, można przenieść z nie go dane. Służy temu opcje menu "Opcje → Import danych z wersji jednostanowiskowej".

| nu w wersji jedno | istanowiskowej: |
|-------------------|-----------------|
|                   | <u>e</u>        |
|                   |                 |
|                   |                 |
|                   |                 |
| 🗸 ок              | 🗙 Anului        |
|                   |                 |

Należy wskazać katalog w którym jest zainstalowany program w wersji jednostanowiskowej. Pomocny może być przycisk "Wyszukaj", który przeszuka dyski w poszukiwaniu tej wersji programu. Należy mieć na uwadze, że import danych z wersji

jednostanowiskowe nadpisze bieżące dane w programie.

## 20 <u>Baza danych</u>

Dostęp do bazy danych ustawiany jest podczas pierwszego uruchomienia programu – punkt 10. Jeżeli zajdzie potrzeba zmiany konfiguracji, należy to zrobić w menu Opcje → Baza danych.

| BAZA DANYCH X                                                                        |
|--------------------------------------------------------------------------------------|
| Nazwa komputera: <b>HP</b><br>Brak połączenia z bazą danych. Skoryguj poniższe dane: |
| Serwer: HP                                                                           |
| Uzytkownik SYSDBA                                                                    |
| Hasło: ******                                                                        |
| <ul> <li>Połącz z bazą używająć aliasu:</li> </ul>                                   |
| vesteromf                                                                            |
| O Połącz z bazą używająć ściezki                                                     |
| C:\ProgramData\UMFNET\omf.fdb                                                        |
| 🗸 OK 🔀 Anuluj                                                                        |

Należy podać nazwę lub adres IP serwera, na którym znajduje się baza danych, nazwę użytkownika i hasło. Domyślne hasło: masterkey.

## 21 Kolumny

Program umożliwia zmianę wyświetlanych kolumn na czterech głównych oknach, można to zrobić w menu Opcje  $\rightarrow$  Kolumny.

# 🛃 KOLUMNY

| 🗸 ОК |
|------|
|------|

×